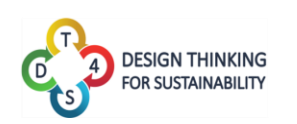

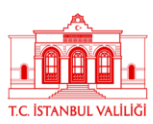

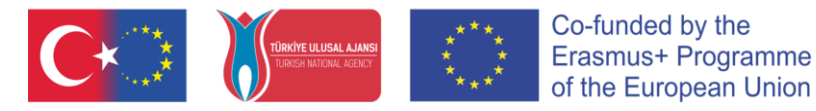

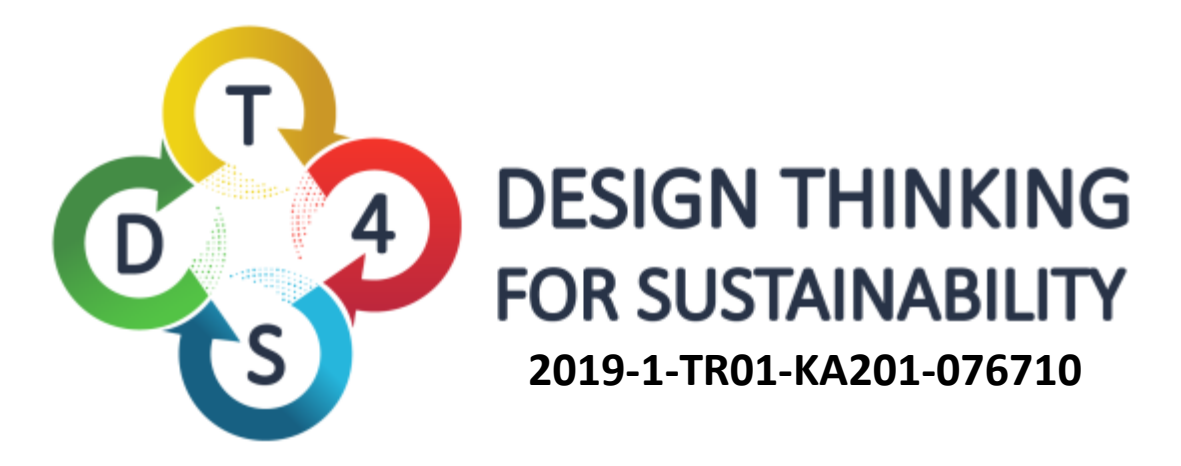

# Design Thinking for Sustainability Education 2019-1-TR01-KA201-076710

## O4. DT4S Platvormi kasutusjuhend

v1.3f

**Olivier Heidmann** 

Sotiri Evangelou

Hariklia Tsalapatas

Kostas Katsimedes

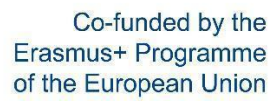

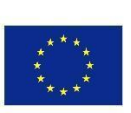

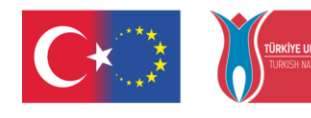

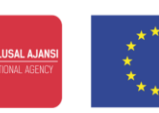

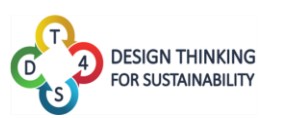

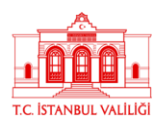

## SISUKORD

| Sissejuhatus                             | 3  |
|------------------------------------------|----|
| Tähelepanekud                            | 6  |
| Esimesed sammud platvormil               | 7  |
| Tegevused                                | 13 |
| Kursused                                 | 18 |
| Kasutajaprofiil                          | 29 |
| LISA 1: Juhend märkmepaberite lisamiseks | 31 |
| LISA 2: Juurdepääsetavuse tööriistad     | 36 |

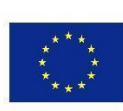

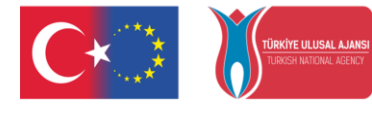

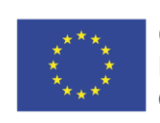

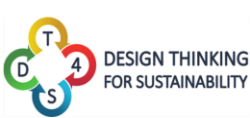

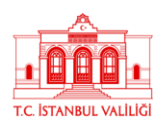

## SISSEJUHATUS

DT4S aktiiv- ja mängupõhine õpperaamistik on pedagoogilise suunitlusega ja digitaalse toega. Platvorm loodi eesmärgiga toetada õpetajaid ning 12–16-aastaseid õpilasi jätkusuutlikkusega seotud küsimustega tegelemisel, kasutades disainimõtlemise metoodikat.

DT4S platvorm on loodud disainmõtlemise protsessi võimalikult tõetruuks reprodutseerimiseks ning aitama kasutajatel suhelda neid juhendava õpetaja järelvalve all. DT4S-i sihib vähendada rahalisi üldkulutusi, mis kaasnevad disainmõtlemise metoodika ettevalmistamise ja kasutamisega, viies võimalikult suure osa sellest protsessist võrku ja võimaldada reaalajas või asünkroonselt töötada ja suhelda. Kõik muudatused salvestuvad pilve ning pole muret, et mingi osa infost või progressist läheb kaotsi.

Disainmõtlemises (ja seega ka DT4S-is) on õpilased organiseeritud meeskondadesse ja õpetajal on protsessis abistaja/juhendaja roll. Edaspidi võidakse õpetajaid nimetada nii õpetajateks kui sisuloojateks ning õpilasi õpilasteks või meeskonnaliikmeteks. Mõiste "kasutajad" võib vastavalt kontekstile viidata nii õpilastele kui ka õpetajatele.

DT4S platvorm on mõeldud selleks, et anda kasutajale võimalikult palju vabadust ning sellele pääseb ligi veebibrauseri kaudu (soovitatav on Chrome või mõni muu sellel põhinev brauser) kas **arvutis või mobiiliplatvormil**. Mobiilikasutajatel on väiksem ekraan ja nad saavad korraga kuvada veidi vähem teavet, kuid DT4S ühildub nutitelefoniga hästi.

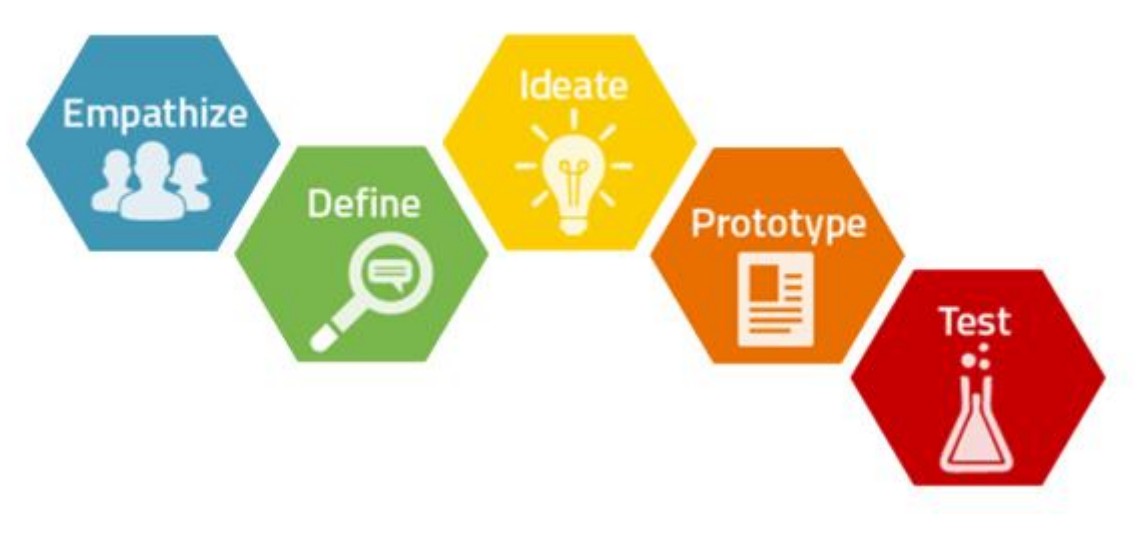

#### Joonis 1. Disainmõtlemise protsess

Kõige levinum viis disainmõtlemise kirjeldamiseks on selle jaotamine viieks etapiks:

- **Empaatia ja mõistmine**, kus probleemi kallal töötav meeskond püüab leida esmakätt teemaga kokku puutuvate inimeste käest võimalikult palju infot olukorra kohta;
- **Probleemi defineerimine**, kus probleem sõnastatakse konkreetselt ära. Definitsioonid võivad meeskonniti erineda sõltuvalt sellest kuidas keegi probleemile läheneb;

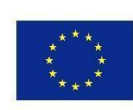

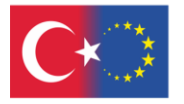

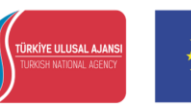

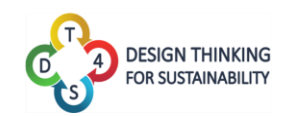

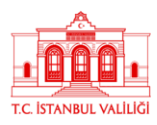

- Ideede genereerimine, kus meeskond hakkab pakkuma probleemile lahendusi. Ideid analüüsitakse ning viimistletakse ulatuslikult;
- **Prototüüpimine**, kus meeskonnal tuleb valida parim(ad) lahendus(ed) ning luua sellest prototüüp. See võib olla päriseluline, paberprototüüp, makett vms;
- **Testimine ja tagasiside**, kus meeskond testib prototüüpe vastavad problemaatilises keskkonnas ning jälgib vaatluse tulemusi.

DT4S raamistikus nimetatakse probleemtegevusi, mille kallal õpilased töötavad, *tegevusteks* või *stsenaariumiteks* ning need on platvormi keskseks sisuks.

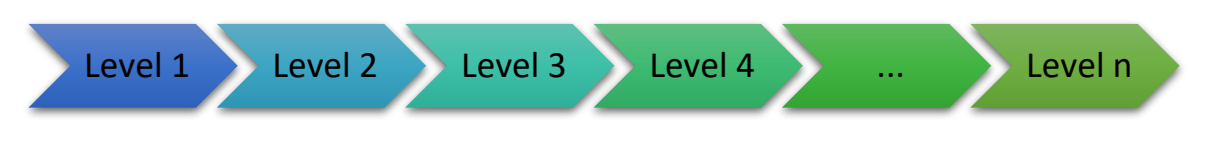

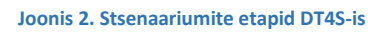

Tegevused on jaotatud *tasemeteks*, mis kattuvad disainmõtlemise viie klassikalise etapiga (empaatia ja mõistmine, probleemi defineerimine, ideede genereerimine, prototüüpimine, testimine ja tagasiside). Iga tase sisaldab ülesandeid või elemente (1-15 tk). Tegevust loov õpetaja määrab selle arvu.

Loodud tegevused/õpistsenaariumid salvestatakse kasutaja loodud tegevuste nimekirja. Sellele nimekirjale on ligipääs ainult konto omanikule. Tegevuste loojad võivad ka otsustada oma tegevused avalikuks teha, mis tähendab, et need muutuvad kättesaadavaks kõigile teistele õpetajakonto omanikele platvormil. Avalikke tegevusi saab dubleerida ja paigutada oma isiklikku nimekirja, neid kasutada ning muuta vastavalt vajadusele.

Tegevused tuleb õpetajatel lisada *kursustesse*, et õpilased nendele ligi pääseksi. Kursused toimivad nagu klassiruumid ning tegevused toimivad nagu õpilaste grupid. Üks kursus võib sisaldada nii palju tegevusi kui vaja ning võetud erinevatest õpistsenaariumitest. Kursust luues saavad õpetajad lisada nii avalikke kui isiklikke tegevusi.

Õpetajatele on kättesaadav ka platvormi analüütika õpilaste tegevuse kohta. Analüütika on vaadeldav kursuste kaupa.

Klassiruumi all töötavad õpilased meeskondades neile antud kindla stsenaariumi kallal. Stsenaarium ehk tegevus näeb visuaalselt välja nagu korgist töötahvel ning õpilased saavad lisada erinevaid märkmepabereid, omavahel suhelda ning ideid vahetada. Märkmepaberitesse saab lisaks tekstile lisada ka multimeediat nagu pilte, videoid, linke jms. Õpetajaga suhtlemiseks saavad õpilased küsida abi otse või paluda õpetajalt tagasisidet kindla taseme kohta. Samuti saavad õpilased küsida oma meeskonnakaaslastelt abi/tagasisidet aktiveerides ajurünnaku režiimi. Ajurünnaku aktiveerimine võimaldab neil näha kaaslaste tehtud tööd ning jagada seda selleks pühendatud ajurünnaku alas. Lisaks saavad õpilased platvormil suhelda igal ajal sealse vestlussüsteemi abil.

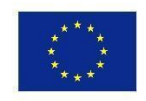

2019-1-TR01-KA201-076710

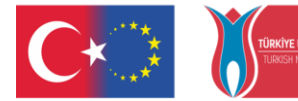

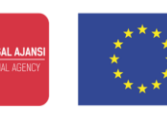

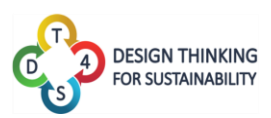

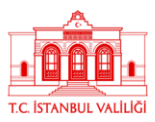

Selle asemel, et õpetaja peaks iga õpilast ükshaaval lisama ning klassiruumide lihtsamaks haldamiseks, saab iga õpilane ise klassiruumiga liituda. Seda saab teha õpetajalt saadud unikaalse koodi abil.

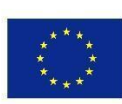

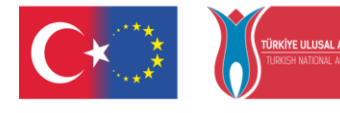

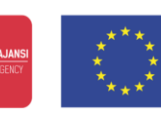

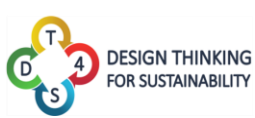

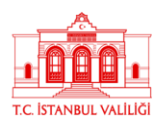

## Tähelepanekud

Hera tarkvara on pidevas arenduses. See tähendab, et tarkvara võrguversiooni värskendatakse sageli (kuni mitu korda päevas), et lisada uusi funktsioone ja parandada vigu. Enne kui arendus on jõudnud lõpliku versioonini, on ka käesolev juhend arenduses.

Näiteks võite avastada, et juhendis sisalduvates joonistes ja platvormi tegelikus kujunduses on mõningaid lahknevusi või võib-olla ei ole juhendis mõnda tarkvara funktsiooni üksikasjalikult kirjeldatud. Ärge muretsege, see tähendab lihtsalt seda, et käsiraamatu uus versioon on töös.

Kui teil on küsimusi, saate pöörduda juhtiva arendaja poole aadressil olivier.heidmann@gmail.com.

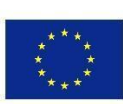

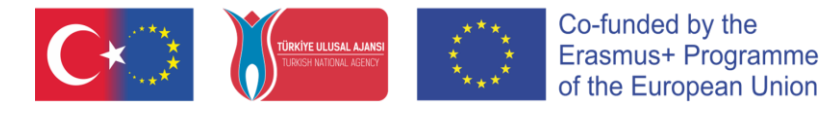

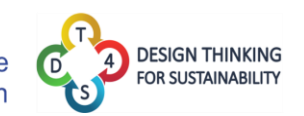

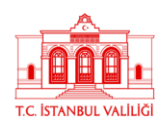

## Esimesed sammud platvormil

Platvormile pääseb ligi aadressil: https://dt4s.e-ce.uth.gr/

Avalehel asub peamenüü koos keelevaliku, sisselogimis- ja registreerimisnupuga.

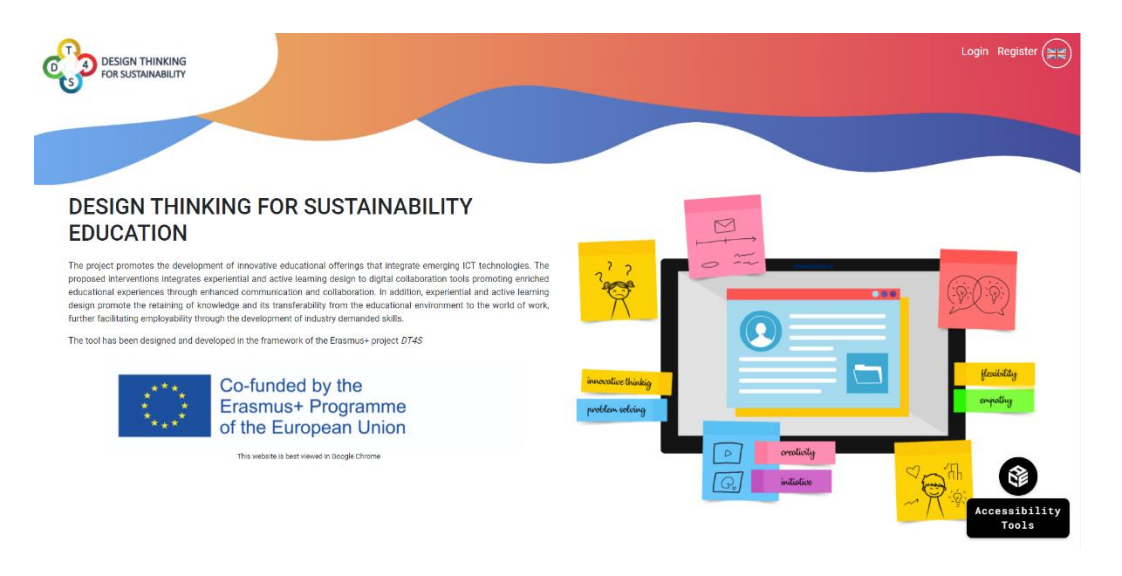

Joonis 4. Peamenüü

Juurdepääsetavuse tööriistad, mille nupp asub ekraani paremas alumises servas, on tutvustatud lisas 2. Ekraani paremas ülemises servas on nupud, millega saab luua kas uue kasutaja või olemasoleva kasutajaga sisse logida.

| DESIGN THINKING<br>FOR SUSTAINABILITY |                                                                                |                                                             | Login Register |
|---------------------------------------|--------------------------------------------------------------------------------|-------------------------------------------------------------|----------------|
|                                       | Register                                                                       |                                                             |                |
|                                       | Password                                                                       | Verify password                                             |                |
|                                       | First Name                                                                     | Last Name                                                   |                |
|                                       | Code                                                                           |                                                             |                |
|                                       | This site requires to collect your email adress and name to function properly. | To continue using DT4S, you must consent our Privacy policy |                |
|                                       | I have read and accept the DT4S Privacy policy                                 | Submit                                                      |                |
|                                       |                                                                                |                                                             |                |
|                                       |                                                                                |                                                             |                |
|                                       |                                                                                |                                                             |                |
|                                       |                                                                                |                                                             |                |
|                                       | C• )                                                                           | () (C+                                                      |                |
|                                       | Leavie F. Use I                                                                | and the language of                                         |                |

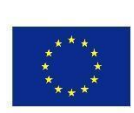

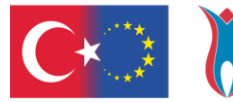

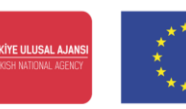

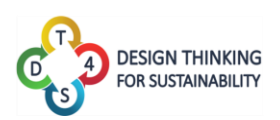

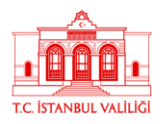

Uut kasutajat luues tuleb sisestada oma kasutajanimi (kohustuslik), salasõna (kohustuslik), oma ees- ja perekonnanimi (valikuline kuid soovitatav) ning spetsiaalne õpetajakood (kui on olemas). Selle koodi abil on võimalik luua omale õpetajaõigustega konto. Selle koodi saamiseks kontakteeruge käsiraamatu autori ning juhtiva arendaja poole aadressil <u>olivier.heidmann@gmail.com</u> või projekti partneri poole Eestis.

E-maili aadressi registreerimiseks vaja ei ole ning meie serverites ei hoiustata. Püüame jätta võimalikult väikese digitaalse jalajälje ning olla vastavuses GDPR direktiividega. Uut kasutajat luues tuleb kasutajal nõustuda ka platvormi privaatsustingimustega.

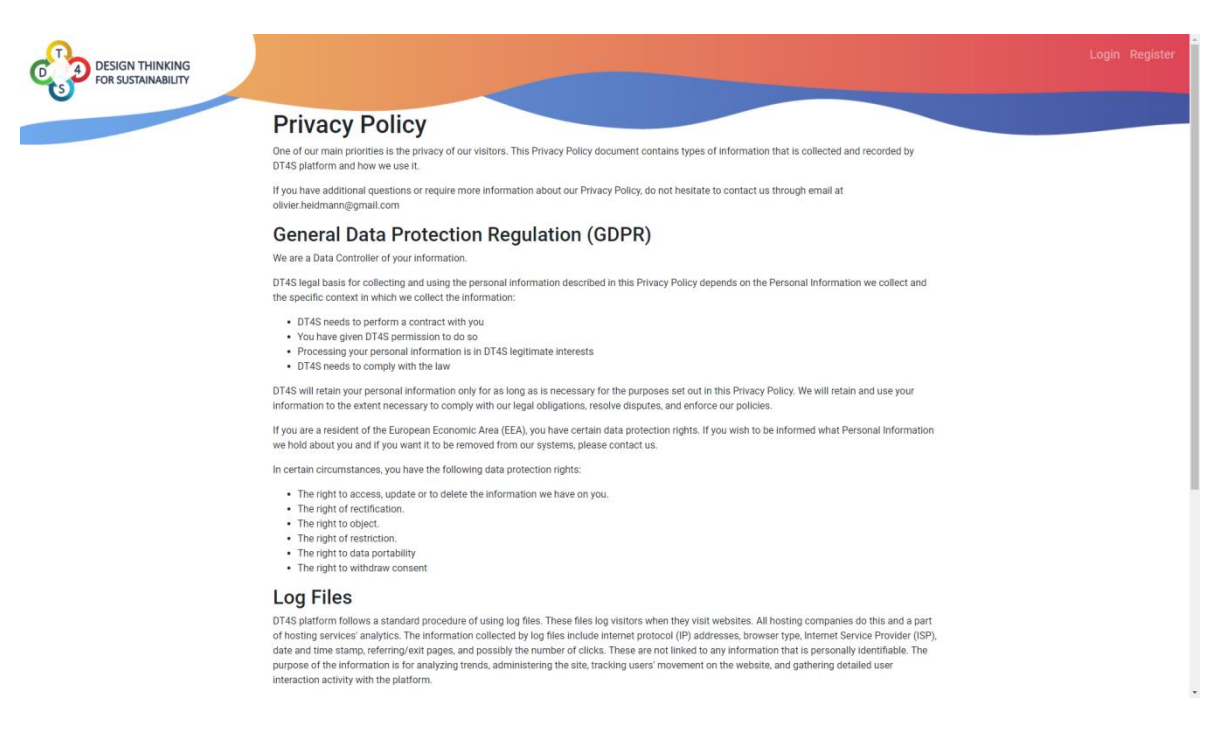

Joonis 6. DT4S privaatsustingimused

Peale uue kasutaja loomist saab platvormi sisse logida.

Kui kasutaja on äsja loonud omale konto, antakse neile ühekordne salasõna. Kuna me ei hoiusta e-maile, on meil vaja varianti kuidas kasutajad saavad oma salasõnu muuta juhul kui vana ununeb. Ühekordne salasõna on personaalne ning võimaldab kasutajal oma salasõna muuta. **Seetõttu on äärmiselt oluline ühekordne salasõna endale kirja panna.** 

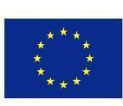

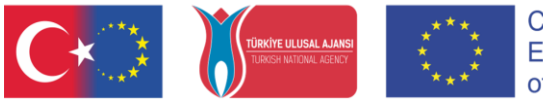

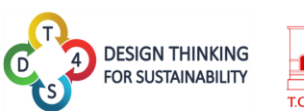

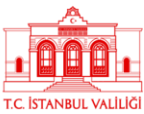

| DESIGN THINKING<br>FOR SUSTAINABILITY |                                                | An One-Time Password has bee<br>reset your account in case you fo<br>wl'=I<br>Please write down the OTP som | en generated that can be used to<br>orget your password. Your OTP is:<br>L <b>Gk_r</b><br>ewhere safe so that it is not lost. |                       | Login <b>Register</b>   |
|---------------------------------------|------------------------------------------------|----------------------------------------------------------------------------------------------------|----------------------------------------------------------------------------------------------------|-----------------------|-------------------------|
|                                       | Register                                       | Inoted                                                                                                    | my OTP!                                                                                                    |                       |                         |
|                                       | Username                                       |                                                                                                    |                                                                                                    |                       |                         |
|                                       | student10                                      |                                                                                                    |                                                                                                    |                       |                         |
|                                       | Password                                       |                                                                                                    | Verify password                                                                                                    |                       |                         |
|                                       |                                                |                                                                                                    |                                                                                                    |                       |                         |
|                                       | First Name                                     |                                                                                                    | Last Name                                                                                                    |                       |                         |
|                                       |                                                |                                                                                                    |                                                                                                    |                       | J.                      |
|                                       | Code                                           |                                                                                                    |                                                                                                    |                       |                         |
|                                       |                                                |                                                                                                    |                                                                                                    |                       |                         |
|                                       | This site requires to collect your email adres | s and name to function properly. T                                                                          | o continue using DT4S, you must conser                                                                                        | nt our Privacy policy |                         |
|                                       | I have read and accept the DT4S Privacy p      | olicy                                                                                                    |                                                                                                    | Submit                |                         |
|                                       |                                                |                                                                                                    |                                                                                                    |                       |                         |
|                                       |                                                |                                                                                                    |                                                                                                    |                       |                         |
|                                       |                                                |                                                                                                    |                                                                                                    |                       |                         |
|                                       |                                                |                                                                                                    |                                                                                                    |                       |                         |
|                                       |                                                |                                                                                                    |                                                                                                    |                       |                         |
|                                       |                                                |                                                                                                    |                                                                                                    | C                     | Registered successfully |

Joonis 7. Õnnestunud registreerumine

Platvormi sisse logimiseks vajutage nupule ning nupule ning nupp võimaldab oma kasutaja salasõna ära vahetada.

| DESIGN THINKING<br>FOR SUSTAINABILITY |                      |            |               |   |     | Login Register |
|---------------------------------------|----------------------|------------|---------------|---|-----|----------------|
|                                       | Login                |            |               |   |     |                |
|                                       | Lisername            |            | Password      |   |     |                |
|                                       | OlivierTeacherDT4S   |            |               |   |     |                |
|                                       | Remember me          |            |               |   |     |                |
|                                       |                      |            |               |   |     |                |
|                                       | Login                |            |               |   |     |                |
|                                       | I forgot my password |            |               |   |     |                |
|                                       |                      |            |               |   |     |                |
|                                       |                      |            |               |   |     |                |
|                                       |                      |            |               |   |     |                |
|                                       |                      |            |               |   |     |                |
|                                       |                      |            |               |   |     |                |
|                                       |                      |            |               |   |     |                |
|                                       |                      |            |               |   |     |                |
|                                       |                      |            |               |   |     |                |
|                                       |                      |            |               |   |     |                |
|                                       |                      |            |               |   |     |                |
|                                       |                      |            |               |   |     |                |
|                                       |                      |            |               |   |     |                |
|                                       |                      |            |               | _ |     |                |
|                                       |                      | 1. Sec. 2. |               |   | _C* |                |
|                                       |                      |            |               |   |     |                |
|                                       |                      | Joonis 8.  | Sisselogimine |   |     |                |

Kui kasutaja soovib muuta oma salasõna, tuleb neil kõigepealt sisestada oma ühekordne salasõna.

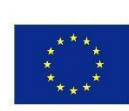

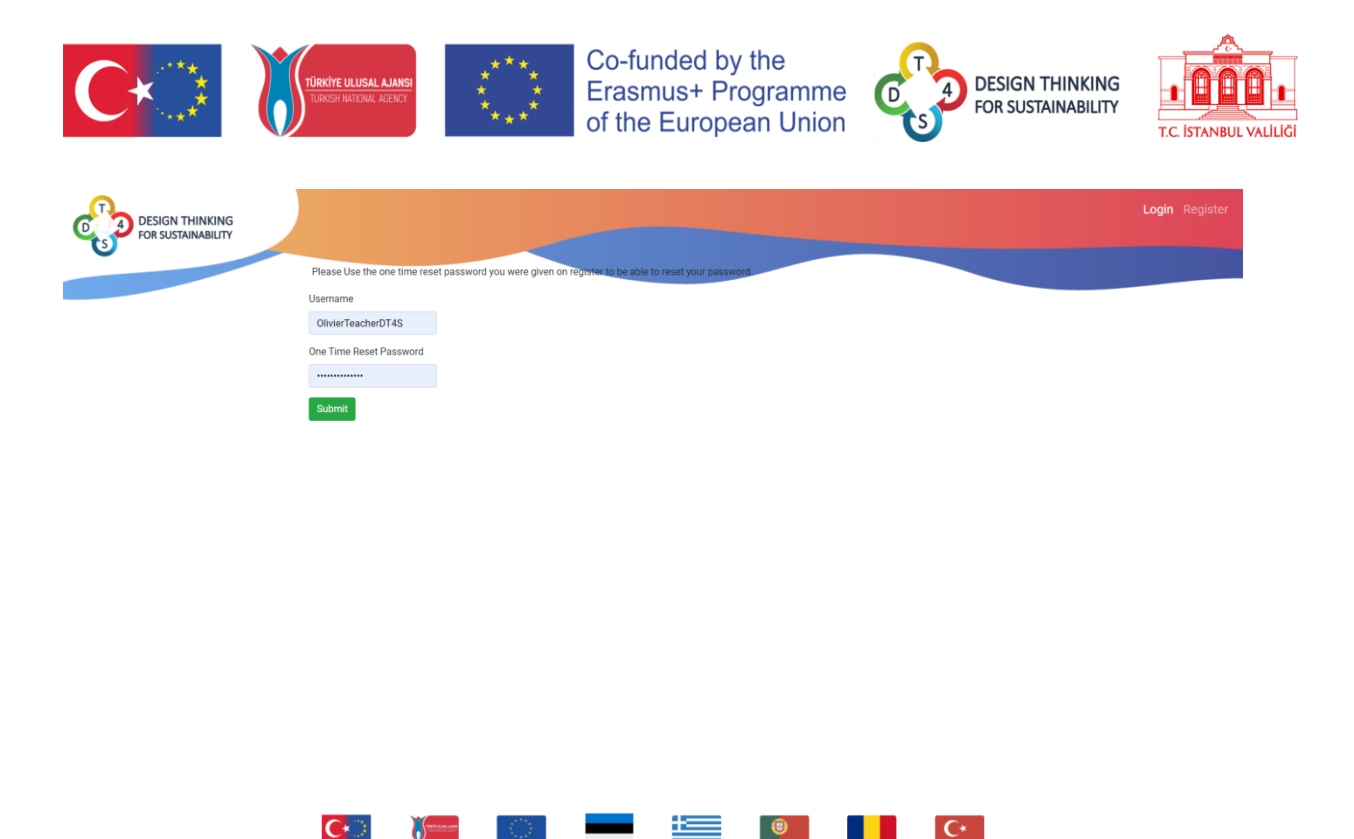

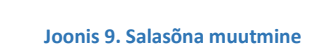

Peale sisselogimist pakub paremal üleval servas olev peamenüü palju rohkem valikuid:

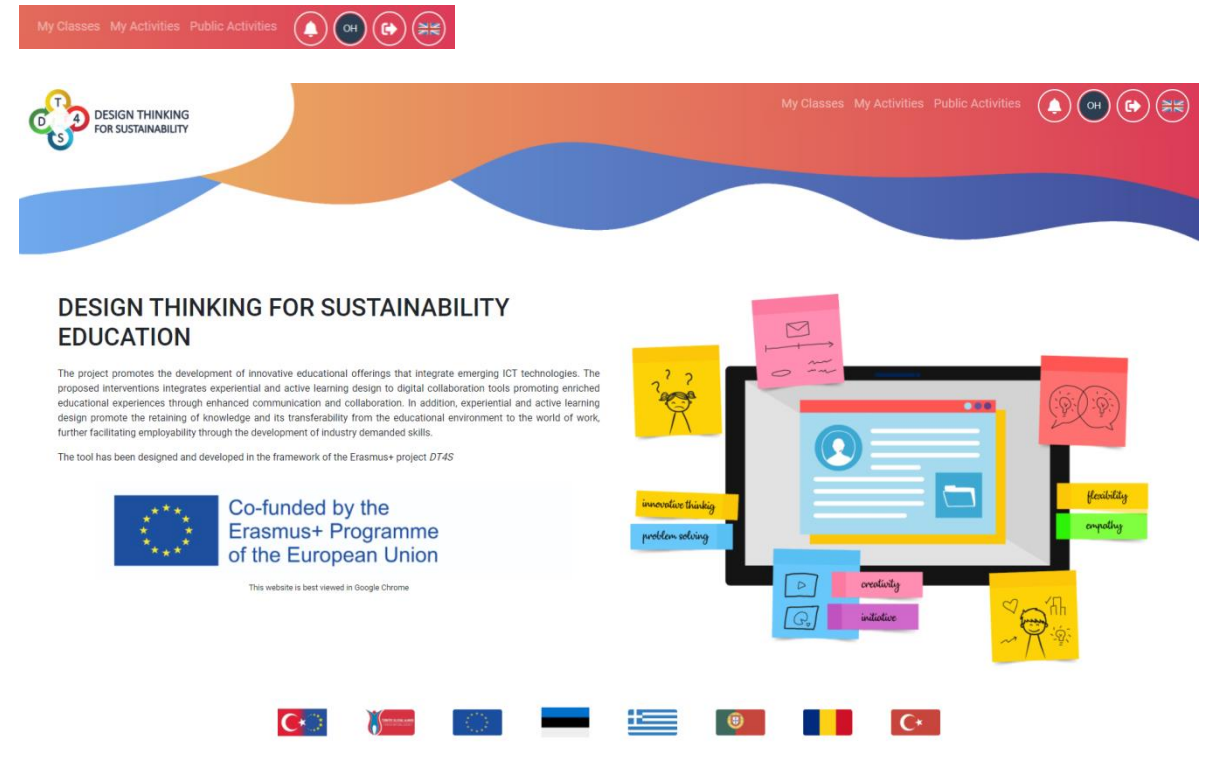

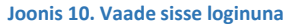

Vaatame üle kõik lisandunud funktsioonid:

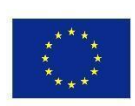

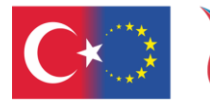

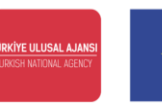

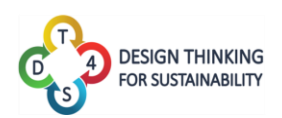

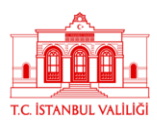

- My Classes nupule vajutades saab näha kõiki enda loodud klassiruume. Rohkema info jaoks klassiruumide kontseptsiooni kohta loe käsiraamatu ülevalt poolt, detailide jaoks altpoolt.
- <sup>My Activities</sup> nupule vajutades saab näha kõiki enda loodud privaatseid tegevusi. Rohkema info jaoks tegevuste kontseptsiooni kohta loe käsiraamatu ülevalt poolt, detailide jaoks altpoolt. AINULT LIGIPÄÄSETAV ÕPETAJAÕIGUSTEGA KONTOLE.
- Public Activities nupule vajutades saab näha kõiki avalikke tegevusi. Rohkema info jaoks avalike tegevuste kontseptsiooni kohta loe käsiraamatu ülevalt poolt, detailide jaoks altpoolt. AINULT LIGIPÄÄSETAV ÕPETAJAÕIGUSTEGA KONTOLE.
- O näitab kõiki hiljutisi süsteemi teavitusi (uued kursused, kursuses toimunud sündmused, jms.)

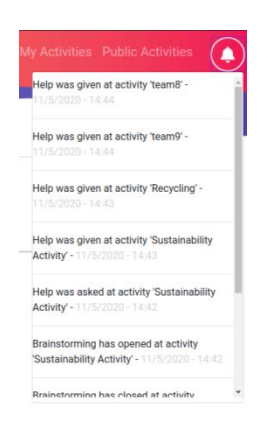

Joonis 11: Näide süsteemi teavitustest

- Nupp 💿 (kasutaja initsiaalid) võimaldab kasutajal oma profiili vaadata. Profiili kohta loe juurde altpoolt. Initsiaalide logo värv on arvuti poolt automaatselt genereeritud.
- Nupp 🕑 võimaldab välja logida.
- Nupp 📧 (lipu märk) võimaldab kasutajatel platvormi keelt muuta. Saadaval on kõikide projektipartnerite keeled (vt Joonis 12).

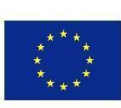

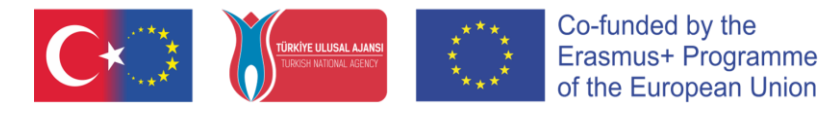

DESIGN THINKING FOR SUSTAINABILITY

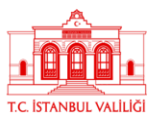

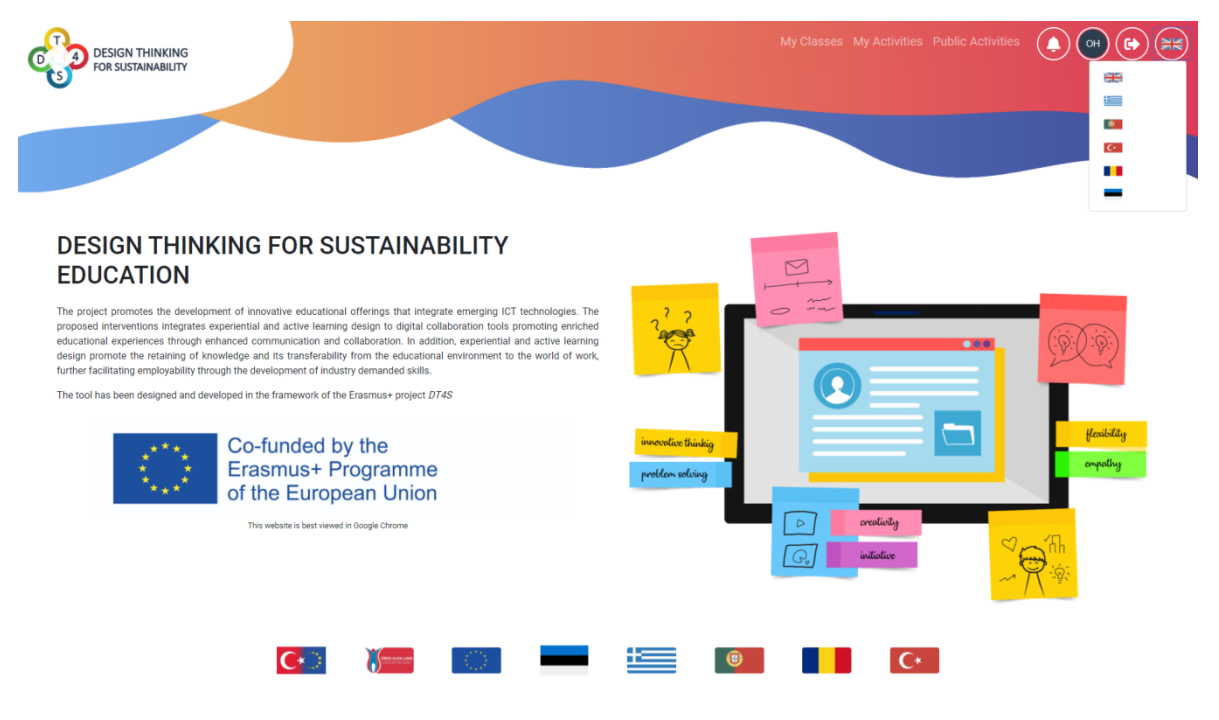

Joonis 12. Platvormi keele muutmine

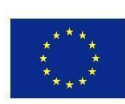

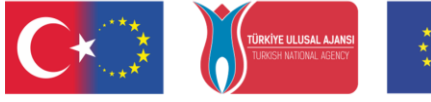

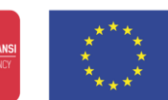

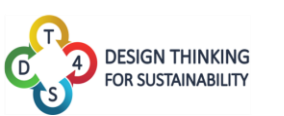

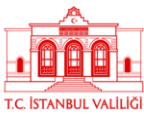

## Tegevused

Minu tegevused (My Activities) ning Avalikud tegevused (Public Activities) näitavad mõlemad nimekirja õpilastele kasutamiseks mõeldud õpistsenaariumitest. "Tegevused" on nähavad ainult tegevuse autorile ning avalikud tegevused on nähtavad kõigile platvormil olevatele õpetajakonto omanikele.

| My Activities 🔞                                                                                                    |                                                                                    |                                                            |                                                              |                                                                                     |                          |                                                                             |                                                       |                           |          | Add New A | Activity |
|----------------------------------------------------------------------------------------------------|------------------------------------------------------------------------------------|------------------------------------------------------------|--------------------------------------------------------------|-------------------------------------------------------------------------------------|--------------------------|-----------------------------------------------------------------------------|-------------------------------------------------------|---------------------------|----------|-----------|----------|
|                                                                                                    | Q                                                                                  |                                                            |                                                              |                                                                                     |                          |                                                                             |                                                       |                           |          |           |          |
|                                                                                                    |                                                                                    |                                                            | C*                                                           |                                                                                     | -                        | 0                                                                           |                                                       | I                         |          |           |          |
| activity                                                                                                    |                                                                                    |                                                            |                                                              |                                                                                     |                          |                                                                             |                                                       |                           |          |           |          |
| activity<br>activity Διάλογος                                                                                                    |                                                                                    |                                                            |                                                              |                                                                                     |                          |                                                                             |                                                       |                           | 1 Levels | i         |          |
| 🕒 Duplicate 🛛 🌐 Publish 🕏 Edit                                                                                                    | t 📋 De                                                                             | elete                                                      |                                                              |                                                                                     |                          |                                                                             |                                                       |                           |          |           |          |
| Recycling                                                                                                    |                                                                                    |                                                            |                                                              |                                                                                     |                          |                                                                             |                                                       |                           |          |           |          |
| A design thinking activity on recycling                                                                                                    | g                                                                                  |                                                            |                                                              |                                                                                     |                          |                                                                             |                                                       |                           | 3 Levels | 1         |          |
| 🕒 Duplicate  🌐 Publish 🏼 🌣 Edit                                                                                                    | t 💼 D                                                                              | elete                                                      |                                                              |                                                                                     |                          |                                                                             |                                                       |                           |          |           |          |
| Sustainability Activity                                                                                                    |                                                                                    |                                                            |                                                              |                                                                                     |                          |                                                                             |                                                       |                           |          |           |          |
| An activity based on the sustainabilit                                                                                                    | ty of reco                                                                         | ources. Th                                                 | e student                                                    | ts can talk a                                                                       | about renev              | wable ene                                                                   | rgy sourc                                             | es,                       | 3 Levels | 1         |          |
|                                                                                                    | ty of fest                                                                         |                                                            |                                                              |                                                                                     |                          |                                                                             |                                                       |                           |          |           |          |
| -14.1                                                                                                    | ty of reso                                                                         | ,                                                          | loonis 1                                                     | 3: Privaa                                                                           | tsed teg                 | evused                                                                      |                                                       |                           |          |           |          |
| ······                                                                                                    | 19 01 1630                                                                         | I                                                          | loonis 1                                                     | .3: Privaa                                                                          | itsed teg                | evused                                                                      |                                                       |                           |          |           |          |
| ublic Activities 🔞                                                                                                    |                                                                                    | J                                                          | loonis 1                                                     | .3: Privaa                                                                          | itsed teg                | evused                                                                      |                                                       | _                         |          |           |          |
| ublic Activities 🔞                                                                                                    | Q                                                                                  | I                                                          | loonis 1                                                     | 3: Privaa                                                                           | itsed teg                | evused                                                                      |                                                       |                           |          |           |          |
| ublic Activities 🔞                                                                                                    | Q [                                                                                |                                                            | loonis 1                                                     | .3: Privaa                                                                          | itsed teg                | evused                                                                      |                                                       | •                         |          |           |          |
| ublic Activities 🚱                                                                                                    | Q                                                                                  |                                                            | loonis 1<br>C+                                               | .3: Privaa                                                                          | tsed teg                 | evused                                                                      |                                                       | <b>R</b>                  |          |           |          |
| ublic Activities (?)<br>,2,3 Recycle!<br>The modern way of life has the huge p<br>individual level is considered imperativo<br>our issues.                                                                                                    | Q problem of ive. This a                                                           | J<br>of waste<br>activity ca                               | C•<br>manager<br>an help u                                   | .3: Privaa                                                                          | roper use<br>at the issu | evused                                                                      | starting                                              | from the e also           | 4 Level  | s         |          |
| ublic Activities<br><b>(2)</b><br><b>(2)</b><br><b>(2)</b><br><b>(3)</b><br><b>(3)</b> | Q problem o                                                                        | J<br>of waste<br>activity ca                               | C•                                                           | 3: Privaa                                                                           | roper use<br>at the issu | evused                                                                      | starting<br>planet ar                                 | from the<br>e also        | 4 Level  | s         |          |
| ublic Activities (?)<br>,2,3 Recycle!<br>The modern way of life has the huge p<br>individual level is considered imperativo<br>our issues.<br>Public<br>Duplicate                                                                                                    | Q                                                                                  | J<br>of waste                                              | manager<br>an help us                                        | .3: Privaa                                                                          | roper use<br>at the issu | evused                                                                      | starting<br>planet ar                                 | from the<br>e also        | 4 Level  | S         |          |
| ublic Activities<br><b>(2,3 Recycle!</b><br>The modern way of life has the huge p<br>individual level is considered imperation<br>our issues.<br>Public<br>Duplicate<br><b>(2,3 Ανακύκλωσε!</b>                                                                                                    | Q problem o                                                                        | J<br>of waste<br>activity ca                               | manager<br>an help us                                        | 3: Privaa                                                                           | roper use<br>at the issu | evused                                                                      | starting<br>planet ar                                 | from the                  | 4 Level  | S         |          |
| ublic Activities<br>(),<br>(),<br>(),<br>(),<br>(),<br>(),<br>(),<br>(),                                                                                                    | <b>Q</b><br>problem α<br>ive. This a<br>φέρει αν'<br>; αρχίζον<br>κλεί την α<br>a. | οf waste<br>activity ca<br>τιμέτωπα<br>τας από<br>αφορμή ώ | manager<br>an help us<br>ους με τα<br>το ατομιίο<br>στε να ο | 3: Privaa<br>ment. The p<br>s realize the<br>c τεράστιο<br>κό επίπεδο<br>πυνειδητοπ | roper use<br>at the issu | evused<br>of waste,<br>es of the p<br>ι της διαχ<br>επιτακτικ<br>ότι τα θέμ | starting<br>planet ar<br>είρισης<br>τή. Η<br>ματα του | from the<br>e also<br>των | 4 Level  | s         |          |

Joonis 14: Avalikud tegevused

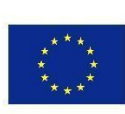

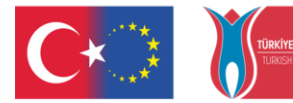

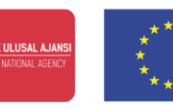

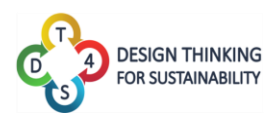

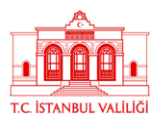

Tegevused on esitatud nimekirjana. Iga ristkülik vastab ühele tegevusele ehk õpistsenaariumile. Iga stsenaariumi nimi ning lühikirjeldus on kohe nähtaval. Kasutaja saab ristkülikul näha ka seda kui mitmest tasemest tegevus koosneb ja mis keeles see kirjutatud on.

Introduction - Test Public Activity-copy
This is just a first sample public activity. 1 Levels
time (mit desubstrip (astro))

Tegevuse ristküliku all on neli valikut mida saab tegevusega teha:

- Nupp loob antud tegevusest menüüsse "Minu tegevused" koopia. Seda saab hiljem muuta oma äranägemise järgi ning kursustes ja klassiruumides kasutada.
- võimaldab kasutajal tegevust redigeerida oma äranägemise järgi. SEE NUPP ON AINULT TEGEVUSTE JAOKS MIS ASUVAD MENÜÜS "MINU TEGEVUSED" VÕI AVALIKE TEGEVUSTE ALL JUHUL, KUI KASUTAJA ON ISE TEGEVUSE AUTOR.
- Nupp ("Kustuta") laseb tegevuse kustutada. SEE NUPP ON AINULT TEGEVUSTE JAOKS MIS ASUVAD MENÜÜS "MINU TEGEVUSED" VÕI AVALIKE TEGEVUSTE ALL JUHUL, KUI KASUTAJA ON ISE TEGEVUSE AUTOR.
- nupp ("Avalikusta") teeb kasutaja loodud tegevusest koopia ja lisab selle
   "Avalike tegevuste" menüüsse, kus on kõigil õpetajatel võimalik sellele ligi pääseda.
   "Avalike tegevuste" duplikaat on sõltumatu privaatsest originaaltegevusest ning ühes rakendatud muudatused teises ei kajastu.

Ekraani ülaosas asub otsinguriba, et tegevuste nimekirjas mugavalt navigeerida.

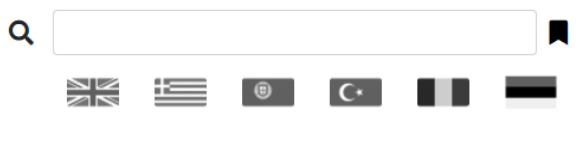

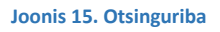

Otsinguribale sõna sisestamine näitab ainult seda sõna sisaldavaid tegevusi.

Klikates lipule, jäävad valikusse ainult selle keelsed tegevused. Korraga saab valida mitu keelt.

Klikates nupule 📕 on võimalik otsida tegevusi märksõnade abil.

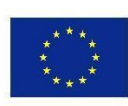

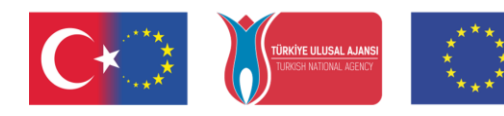

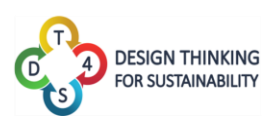

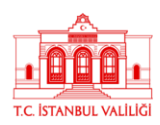

| Search by ta | g    |             |
|--------------|------|-------------|
|              | sass | CSS         |
| ardino       |      | sorun çözme |
| etkileşim    |      | movement    |
| html         | C#   | C++         |
| с            |      | environment |

Joonis 16: Märksõnade järgi otsimine

Kolme sorti otsingu mooduseid on võimalik kombineerida ja rakendada ühel ja samal ajal.

Klikates nupule ("Lisa uus tegevus") võimaldab luua uue tegevuse ehk stsenaariumi.

| DESIGN THINKING<br>FOR SUSTAINABILITY |                                  | My Classes My Activities Public                                                                                | Activities (a) (b) (b) (b) (b) (b) (b) (b) (b) (b) (b |
|---------------------------------------|----------------------------------|----------------------------------------------------------------------------------------------------|-------------------------------------------------------|
|                                       | Name field is required.          |                                                                                                    |                                                       |
|                                       | Name                             |                                                                                                    |                                                       |
|                                       | Description                      |                                                                                                    |                                                       |
|                                       |                                  | le de la companya de la companya de la companya de la companya de la companya de la companya de la companya de |                                                       |
|                                       | Tags                             |                                                                                                    |                                                       |
|                                       | Add Tag Number of Levels         |                                                                                                    |                                                       |
|                                       | 1                                |                                                                                                    |                                                       |
|                                       | N≓ •                             |                                                                                                    |                                                       |
|                                       | Public Save Olscard              |                                                                                                    |                                                       |
|                                       |                                  |                                                                                                    |                                                       |
|                                       |                                  |                                                                                                    |                                                       |
|                                       |                                  |                                                                                                    |                                                       |
|                                       |                                  |                                                                                                    |                                                       |
|                                       | C· ) 🔤 💼 💼                       | C*                                                                                                    |                                                       |
|                                       | Joonis 17: Uue tegevuse lisamine |                                                                                                    |                                                       |

Tegevust luues tuleb õpetajal määratleda järgmised asjad:

- Nimi
- Lühikirjeldus
- Märksõnad (kasutades nuppu Add Tag). See tegevus on valikuline
- Tegevuse keel (kasutades nuppu 🔤 ja valides rippmenüüst sobiv)
- Taseme nähtavust vajutades nupule

Kui sisulooja on info sisestamisega lõpetanud, saab uue tegevuse salvestada või kustutada

nupuga

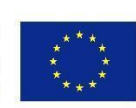

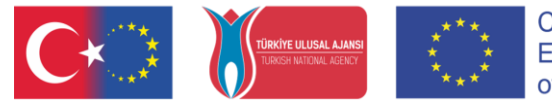

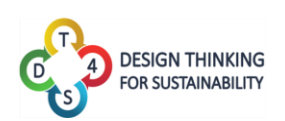

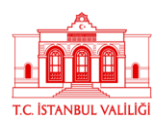

## Tegevuste redigeerimine

Klikated nupule \* Edit ("Redigeeri"), saab sisulooja muuta oma tegevusi.

Tegevus avaneb muutmise režiimis, kus on saab muuta tegevuse nime, silte, märksõnu, keelt ning lühikirjeldust. Lisaks ka kogu tegevuse sisu ja tasemetel olevaid märkmeid.

Nupp , mis on platvormi igal leheküljel alati olemas, viib ühe lehekülje võrra platvormis tagasi.

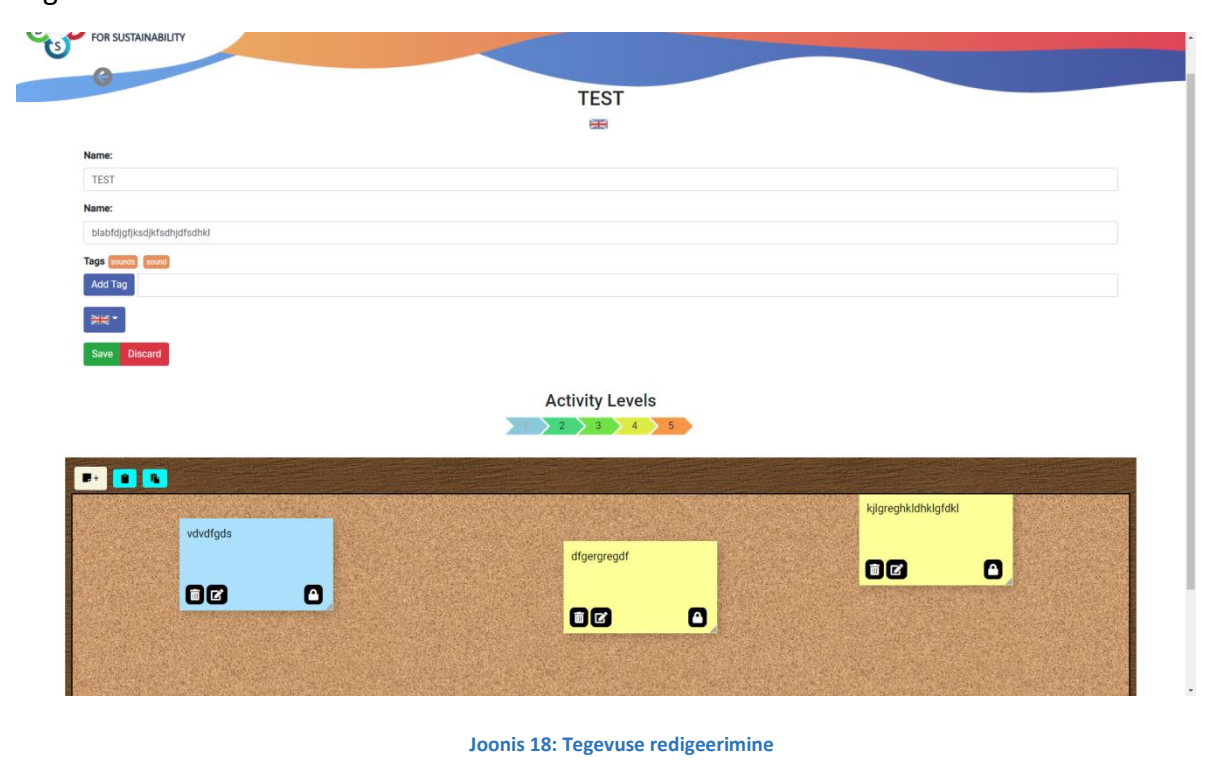

Activity Levels

Tegevuste tasemed on märgitud värvilisel noolel <sup>4</sup> tasemele; noolele klikates avaneb tase.

Iga tase asub digitaalsel korgist töötahvlil kuhu saab lisada märkmepabereid. Märkmepaberid võivad sisaldada teksti, pilte, videoid või linke. Märkmepaberite loomise detailid on kirjeldatud lisas 1. Sisuloojad saavad igal tasemel erinevaid harjutusi või ülesandeid või tutvustusi õpilastele ette valmistada lisades oma enda märkmepabereid olulise infoga. Õpetajaõigustega kontoga loodud märkmed on automaatselt lukustatud ning neid ei ole võimalik õpilaste poolt muuta või kustutada.

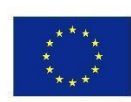

. Iga nool viitab

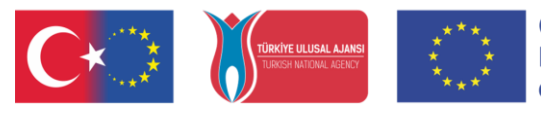

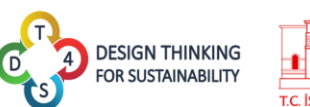

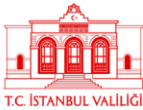

| P+ 8 6 |        |             |                     |
|--------|--------|-------------|---------------------|
|        | diate  |             | kjigreghkidhkigfdki |
| Vav    | raigus | dfgergregdf | BØ A                |
| 0      |        |             |                     |
|        |        |             |                     |
|        |        |             |                     |

#### Joonis 19. Tase

Klikates loob tahvlile uue märkmepaberi.

Klikates 🔜 loob süsteemi lõikelauale praegusest tasemest koopia.

Klikates **saab** kleepida kopeeritud taseme parajasti lahti oleva tegevuse avatud taseme asemele.

Võtame tasemete kopeerimiseks ja kleepimiseks praktilise näite. Kui ma tahan kopeerida kolmandat taset tegevusest A tegevuse B neljandasse tasemesse,

pean ma tegema muudatusi kõigepealt tegevuses A. Pean avama tegevuse A muutmisrežiimis -> minema kolmandale tasemele -> kopeerima kolmanda taseme -> minema tagasi "Minu tegevused" vahelehele -> avama tegevuse B muutmisrežiimis -> minema neljandale tasemele -> vajutama "kleebi" nuppu.

Kui klikata Minu tegevuste all tegevuste ristkülikule, avaneb antud tegevus vaaterežiimis. See tähendab, et vaaterežiimis ei ole võimalik muudatusi teha (Joonis 20). Pange tähele erinevusi joonis 20 ja joonis 18 vahel – nupud märkmepaberite lisamiseks ning tasemete kopeerimiseks ja kleepimiseks on puudu. Muudatuste tegemiseks tuleb tegevused avada muutmisrežiimis vajutades nupule "Redigeeri" (Edit).

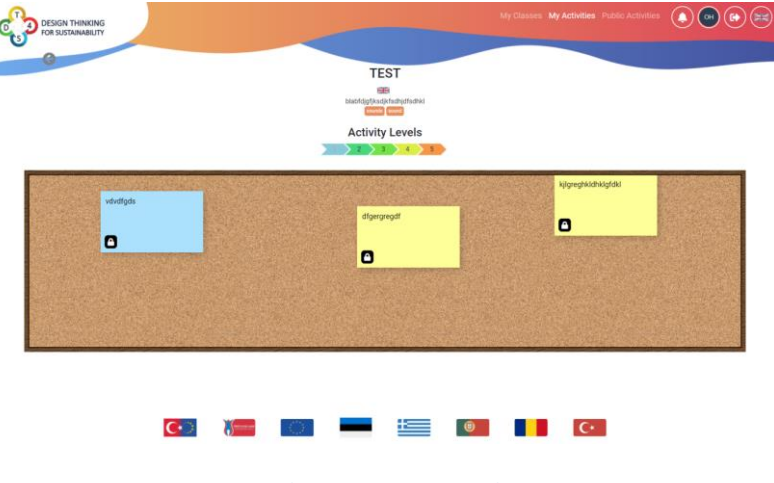

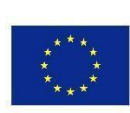

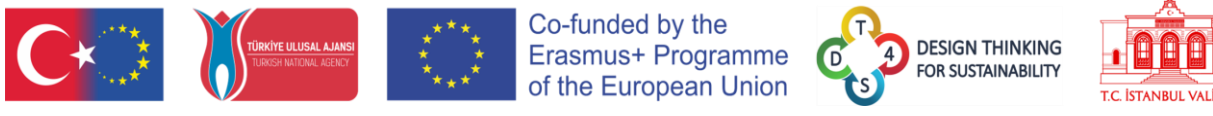

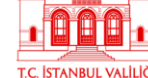

## Kursused

Kõik kursused on nähtavad "My Classes" (Minu klassiruumid) aknas.

| DESIGN THINKING<br>FOR SUSTAINABILITY |                                                                                           |       |                | My Classes My A |                |  |
|---------------------------------------|-------------------------------------------------------------------------------------------|-------|----------------|-----------------|----------------|--|
|                                       | My Classes                                                                                |       |                | Cre             | eate new Class |  |
|                                       | TEST COURSE<br>dfdsfsdfs<br>Roview estade<br>Roview estade<br>Help salad<br>Brainstorming |       |                |                 | 0              |  |
|                                       | Testing the refresh2                                                                      |       |                |                 | 0              |  |
|                                       |                                                                                           | « Pre | vious 1 Next » |                 |                |  |
|                                       |                                                                                           |       |                |                 |                |  |
|                                       |                                                                                           |       |                |                 |                |  |
|                                       |                                                                                           |       |                |                 |                |  |
|                                       |                                                                                           |       |                |                 |                |  |
|                                       |                                                                                           |       |                |                 |                |  |
|                                       | C*                                                                                        |       |                |                 | C*             |  |

Klassiruume saab näha sama moodi nagu tegevusi, klikates individuaalsetele ristkülikutele.

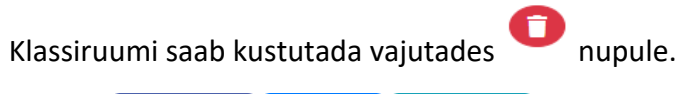

Review asked! Help asked! Brainstorming Märgid

näitavad, kui keegi kursuses olevast meeskonnast

on küsinud tagasisidet, abi või on alustanud ajurünnaku sessiooniga. Kõik need mehhanismid on lahti seletatud sissejuhatuses.

Klikates nupule <sup>Create new Class</sup> ("Loo uus klassiruum"), saab luua uue klassi.

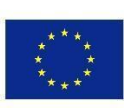

Joonis 21. Klassiruumide vaade

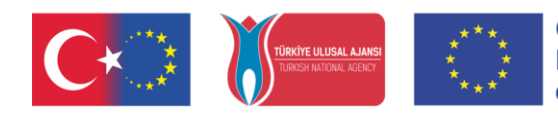

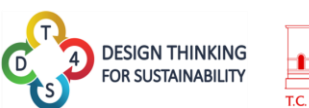

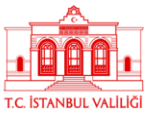

| Design THINKING<br>For SUSTAINABILITY |                                                    |                      | My Classes My Activities F | Public Activities |               |
|---------------------------------------|----------------------------------------------------|----------------------|----------------------------|-------------------|---------------|
|                                       | Name                                               |                      |                            |                   |               |
|                                       | NEW CLASS                                          |                      |                            |                   |               |
|                                       | Code                                               |                      |                            |                   |               |
|                                       | 0SpVah7eMs                                         |                      |                            |                   |               |
|                                       | Description                                        |                      |                            |                   |               |
|                                       | new description                                    |                      |                            |                   |               |
|                                       | Learning Objectives and Expected Learning Outcomes |                      |                            |                   |               |
|                                       | the learning objectives of the class!              |                      |                            |                   |               |
|                                       | Tags test new class                                |                      |                            |                   |               |
|                                       | Add Tag                                            |                      |                            |                   |               |
|                                       | Maximum size of team                               | Minimum size of team |                            |                   |               |
|                                       | 3                                                  | 1                    |                            |                   |               |
|                                       | ×**                                                |                      |                            |                   |               |
|                                       | Save Discard                                       |                      |                            |                   |               |
|                                       |                                                    |                      |                            |                   | Accessibility |
|                                       |                                                    |                      |                            |                   | Tools         |

Joonis 22: Uue klassiruumi loomine

Uut klassiruumi luues peab sisulooja panema sellele nime, lisama kirjelduse ning oodatavad õpieesmärgid ning –tulemid. Platvorm genereerib iga klassiruumi jaoks automaatselt spetsiaalse koodi, millega õpilased selle konkreetse klassiruumiga liituda saavad. Lisada saab märksõnu ning muuta keelt. Lisaks tuleb ära määrata õpilaste meeskondade suurused (minimaalne ja maksimaalne arv). Klassiruum saab loodud klikates nupule "Salvesta" (Save).

Klassiruumi sisule pääseb ligi klikates loodud klassiruumi ristkülikule (sarnaselt tegevustega).

| DESIGN THINKING<br>FOR SUSTAINABILITY |                      |                      |                                  |                                                  | My Classes My Activities                 | Public Activities |                   |
|---------------------------------------|----------------------|----------------------|----------------------------------|--------------------------------------------------|------------------------------------------|-------------------|-------------------|
|                                       |                      | Knov                 | TEST C<br>dfdst<br>wledge concer | <b>OURSE</b><br>fsdfs<br><i>ming sustainabil</i> | lity                                     |                   |                   |
|                                       |                      |                      | Activ                            | vities                                           |                                          |                   |                   |
| Sounds                                | Testing the refresh3 | Testing the refresh2 | Testing again                    | Testing activity-copy                            | Introduction - Test Public Activity-copy |                   | Class Settings    |
| OlivierTeacherDT4S                    | \$~★27 曲官            | 記曲言                  | 記典員                              | ♣ 2 曲 章                                          | Ø <b>≜</b> ∎                             |                   | Add an Activity 👻 |
| ttestcourseoh                         | Comments:            | Comments:            | Comments:                        | Comments:                                        | Comments:                                |                   | Analytics         |
| 😫 View Members                        | logisugsorg          | testing the renesit2 | gurgurgur                        | resurg                                           |                                          |                   |                   |
|                                       | € 1/3 View           | <b>0</b> 0/3 View    | <b>9</b> 0/3 View                | <b>Q</b> 1/3 View                                | • • • • • • • • • • • • • • • • • • •    |                   |                   |
|                                       |                      |                      |                                  |                                                  |                                          |                   |                   |

Joonis 23: Klassiruumi kaardi sisu

Ekraani päis näitab klassiruumi nime, selle lühikirjeldust ning oodatavaid õpitulemeid.

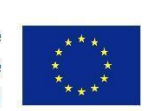

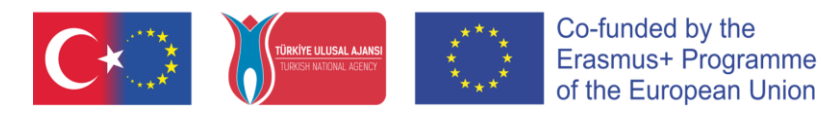

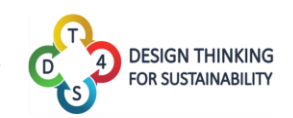

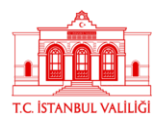

TEST COURSE dfdsfsdfs

Knowledge concerning sustainability

Joonis 24. Klassiruumi päis

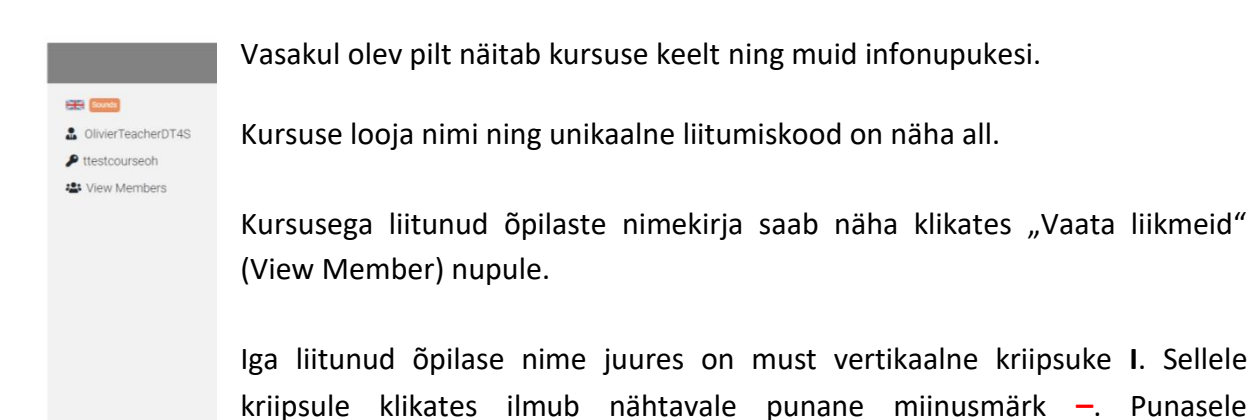

View Members sevangelou\_student i olivierstudent i

Consestentinge an Activey -Analytics Pilt vasakul kirjeldab erinevaid õpetajale kättesaadavaid tegevusi.

miinusmärgile vajutades saab kursuselt õpilasi eemaldada.

class Settings kirjeldab, milline näeb välja klassiruumi loomine (joonis 26).

Add an Activity Tisab ühe tegevuse. Kõigepealt peab õpetaja määrama õpilastele stsenaariumi ning seejärel panema paika algus- ja lõpukuupäevad.

Analytics

näitab kogu kursusega seonduvat analüütikat.

Analüütikas on neli jälgitavat näitajat:

- Loodud märkmepaberite arv
- Redigeeritud märkmepaberite arv
- Mitu korda on õpetajalt abi küsitud
- Mitu korda on ülevaadet küsitud

Kõik loodud kursused on nähtavad ekraani ülaservas ning õpetaja või sisulooja saab nende kursuste analüütikale ligi pääseda. Analüütika vaatamiseks tuleb valida sobiv kursus.

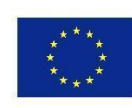

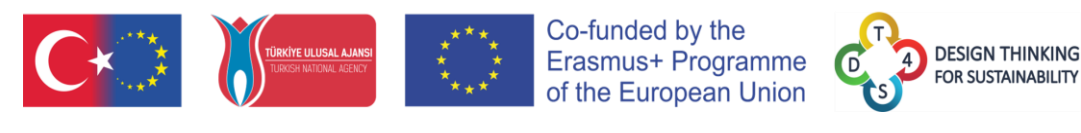

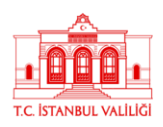

| DESIGN THINKING<br>FOR SUSTAINABILITY                                                                                                    |                                                             | My Classes My Activities                                      | Public Activities |
|----------------------------------------------------------------------------------------------------|-------------------------------------------------------------|---------------------------------------------------------------|-------------------|
| € Course Analytics ○ Testi                                                                                                    | ng the refresh2 Analytics O Waste Watchers-copy Analytics O | NEWEST Analytics $\bigcirc$ Testing the refresh2bis Analytics |                   |
| Notes Edited     Onotes Edited     Onotes Edited     Onotes Edited     Onotes Edited     Onotes Edited     Onotes Edited     Onotes Edited | Notes Created                                               |                                                               |                   |
| 3                                                                                                    |                                                             |                                                               |                   |
| 2                                                                                                    |                                                             |                                                               |                   |
| ,                                                                                                    |                                                             |                                                               |                   |
| 0 Testing the refresh2 V                                                                                                    | Waste Watchers-copy NEWEST                                  | Testing the refresh2bis                                       |                   |

Joonis 25. Klassiruumi analüütika

Kui õpetaja soovib kursusesse tegevuse sisestada, ilmub talle nimekiri kõikidest kättesaadavatest privaatsetest tegevustest (koos tegevuse keelega). Nendele klõpsates saab neid kursusesse sisestada. Sisestada saab ka Avalikke tegevusi, kui need on avalikust menüüst oma personaalsesse "Minu tegevused" menüüsse kopeeritud.

| DESIGN THINKING<br>FOR SUSTAINABILITY                         |                          |                                   |                                  |                                   | My Classes My Activitie                                   | s Public Activities 🜔 OH (               |
|---------------------------------------------------------------|--------------------------|-----------------------------------|----------------------------------|-----------------------------------|-----------------------------------------------------------|------------------------------------------|
|                                                               |                          | Knov                              | TEST C<br>dfdsf<br>wledge concer | OURSE<br>sdfs<br>ning sustainabil | lity                                                      |                                          |
|                                                               |                          |                                   | Activ                            | ities                             |                                                           |                                          |
| Scunds                                                        | Testing the refresh3     | Testing the refresh2              | Testing again                    | Testing activity-copy             | Introduction - Test Public Activity-copy                  | Class Settings<br>Add an Activity •      |
| <ul> <li>OlivierTeacherDT4S</li> <li>ttestcourseoh</li> </ul> | Comments:<br>fdgfsdgsdfg | Comments:<br>testing the refresh2 | Comments:<br>gdfgdfgdf           | Comments:<br>Testing              | Comments:<br>This is just a first sample public activity. | TEST                                     |
| 😫 View Members                                                |                          |                                   |                                  |                                   |                                                           | Introduction - Test Public Activity-copy |
| sevangelou_student 1<br>olivierstudent 1                      | € 1/3 View               | 0/3 View                          | 0/3 View                         | € 1/3 View                        | <b>9</b> 0/3 V                                            | Testing the refresh3                     |
|                                                               |                          |                                   |                                  |                                   |                                                           | Testing the refresh2                     |
|                                                               |                          |                                   |                                  |                                   |                                                           |                                          |
|                                                               |                          |                                   |                                  |                                   |                                                           |                                          |

Joonis 26. Tegevuse kursusesse sisestamine (1)

Peale seda, kui tegevus on sisestatud, tuleb seejärel sisestada ka tegevuse alguse ja lõpu ajad. Alustuseks tuleb valida kuupäev, mil tegevus algab ning seejärel saab tegevuse igale tasemele veel eraldi valida alguskuupäevad. Sel moel saab õpetaja ajaiselt täielikult suunata kursusel

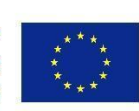

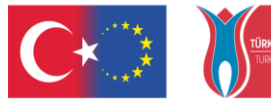

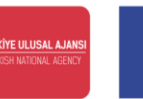

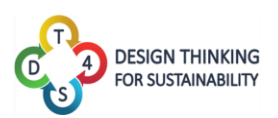

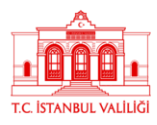

toimuvat tegevust - valida kas kõik tasemed avanevad ühel ajal, on avatud kuni kursuse lõpuni jm. Sisulooja saab kursusesse panna sama tegevust ka mitu korda, et tekitada kursus kus näiteks kõik õpilased töötavad ühe ja sama õppetegevuse kallal.

| G                      |
|------------------------|
| •                      |
|                        |
|                        |
| Activity Starting Date |
| 11/3/2021, 11:10 AM    |
| Level 1                |
| 11/11/2021, 11:10 AM   |
| Level 2                |
| 11/19/2021, 11:10 AM   |
| Level 3                |
| 11/21/2021, 11:10 AM   |
| Duplicate Activities   |
| 3                      |
| <u> </u>               |
| Save                   |
|                        |

Joonis 27. Tegevuse kursusesse sisestamine (2)

Klikates klassiruumi seadete nupule, avaneb aken erinevate parameetritega mida õpetaja või juhendaja oma nägemise järgi kohandada saab. Ainuke asi, mida ise muuta ei saa on kursusega liitumise kood, kuna see genereeritakse automaatselt süsteemi poolt.

| DESIGN THINKING<br>FOR SUSTAINABILITY |                                                    |                      | My Classes My Activities | Public Activities |  |
|---------------------------------------|----------------------------------------------------|----------------------|--------------------------|-------------------|--|
|                                       | Name                                               |                      |                          |                   |  |
|                                       | TEST COURSE                                        |                      |                          |                   |  |
|                                       | Code                                               |                      |                          |                   |  |
|                                       | ttestcourseon                                      |                      |                          |                   |  |
|                                       | Description                                        |                      |                          |                   |  |
|                                       | dfdsfsdfs                                          |                      |                          |                   |  |
|                                       | Learning Objectives and Expected Learning Outcomes |                      |                          |                   |  |
|                                       | Knowledge concerning sustainability                |                      |                          |                   |  |
|                                       | Tags Sounds                                        |                      |                          |                   |  |
|                                       | Add Tag                                            |                      |                          |                   |  |
|                                       | Maximum size of team                               | Minimum size of team |                          |                   |  |
|                                       | 3                                                  | 1                    |                          |                   |  |
|                                       | 200                                                |                      |                          |                   |  |
|                                       | Save Discard                                       |                      |                          |                   |  |
|                                       |                                                    |                      |                          |                   |  |
|                                       |                                                    |                      |                          |                   |  |
|                                       |                                                    |                      |                          |                   |  |
|                                       |                                                    |                      |                          |                   |  |
|                                       |                                                    |                      |                          |                   |  |
|                                       |                                                    |                      |                          |                   |  |
|                                       |                                                    |                      |                          |                   |  |
|                                       |                                                    |                      | C*                       |                   |  |
|                                       |                                                    |                      |                          |                   |  |
|                                       |                                                    |                      |                          |                   |  |
|                                       | Joonis 28. Klassin                                 | uuumi seadistused    |                          |                   |  |

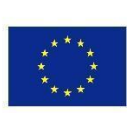

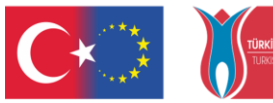

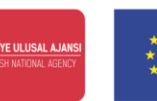

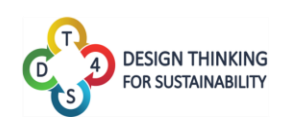

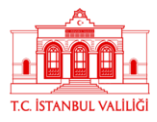

Kursuse ekraani keskel on kõikide meeskondade kastid.

| Testing the refresh3     | Testing the refresh2              | Testing again          | Testing activity-copy | Introduction - Test Public Activity-cop                   |
|--------------------------|-----------------------------------|------------------------|-----------------------|-----------------------------------------------------------|
| # * 2 <b>8</b> 1         | 8 <b>.</b>                        | 288                    |                       | 8 <b>* *</b>                                              |
| Comments:<br>fdgfsdgsdfg | Comments:<br>testing the refresh2 | Comments:<br>gdfgdfgdf | Comments:<br>Testing  | Comments:<br>This is just a first sample public activity. |
| 01/3 View                | 0.01 1/100                        | 00/3 View              | 01/3 View             | <b>0</b> 0/3                                              |

Joonis 29: Kursusega liitunud rühmad

Iga rühma kast sisaldab sellele meeskonnale määratud tegevuse nime, ikooniriba, märkusi rühma või tegevuse kohta, maksimaalset meeskonnaliikmete arvu, rühmaga liitunud õpilaste arvu ning nuppu õpetajale, millega ta saab vaadata mida õpilased tegevuses on teinud või hetkel teevad.

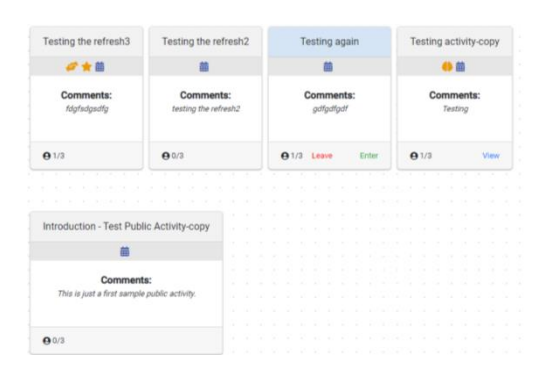

Joonis 30: Õpilase vaade samadest rühmadest

Õpilase vaatest sisaldavad rühmade kastid nuppu "Liitu" kui meeskonnas on veel ruumi ning õpilane pole ise sellega juba liitunud. Peale rühmaga liitumist tekib selle asemele nupp "Lahku/Sisene". Kui ajurünnaku sessioon on käivitatud, on õpilasel ligipääs selle tegevuse all ajurünnaku käivitanud meeskonna loodud sisule.

Rühmade ikooniribal olevad märgid on järgmised:

 Värskendamise nupp võimaldab õpetajal rühma tegevust uuendada. Näiteks loob õpetaja kolmapäeval kursusesse uue õppetegevuse. Neljapäeval teeb õpetaja tegevuses mõned muutused selle viimistlemiseks. Kui kursuse sees tegevust ei

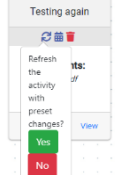

värskendata, jääb õpilastele nähtavaks see sama vana versioon mis loodi kolmapäeval. Kuid kui õpetaja vajutab värskendamise nupul, tegevus uuendatakse kõige värskemasse versiooni (neljapäeva versiooni). Kui õpetaja on värskendamise funktsiooni kasutanud, ilmub talle sellest kinnitav teavitus. Värskendades õpilaste lisatud märkmepaberid ei muutu ega kao,

vaid ainult need mida õpetaja ise muutis.

• Kalendri nupp 🎟 avab kalendri ja näitab rühmadele määratud kuupäevasid.

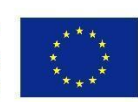

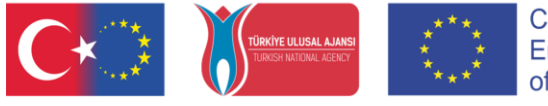

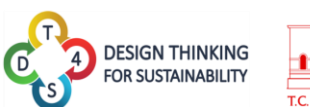

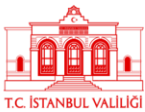

|                                                       |                         | Activity Starting Date<br>9/10/2020, 11:41 AM<br>Level 1 | 101 | dfdsf<br>vledge concer | isdfs<br>ning sustainabi | lity                                                      |                             |
|-------------------------------------------------------|-------------------------|----------------------------------------------------------|-----|------------------------|--------------------------|-----------------------------------------------------------|-----------------------------|
| Sounds                                                | Testing the refr        | 9/10/2020, 11:41 AM<br>Level 2<br>9/11/2020, 11:41 AM    | 1   | ACtiv<br>Testing again | Testing activity-copy    | Introduction - Test Public Activity-copy                  | Class Sett<br>Add an Activi |
| OlivierTeacherDT4S     ttestcourseoh     View Members | Comments<br>fdgfsdgsdfg | 9/12/2020, 11:41 AM<br>Level 4<br>9/19/2020, 11:41 AM    |     | Comments:<br>gdfgdfgdf | Comments:<br>Testing     | Comments:<br>This is just a first sample public activity. | Analy                       |
|                                                       | <b>6</b> 1/3            | Level 5<br>11/9/2020, 11:41 AM<br>Save                   |     | Q ba Vee               | € 1/3 Vier               | G 03 View                                                 |                             |

- Prügikasti nupp 📕 laseb õpetajal antud rühma kustutada.
- Ikoon tähendab, et meeskond on palunud austada ajurünnaku režiimiga
- 📕 ikoon tähendab, et meeskond on küsinud taseme jaoks tagasisidet
- 🦉 ikoon tähendab, et meeskond on küsinud õpetaja abi

Rühma kastis asuvale nupule klikates (Vaata või sisene) saab kasutaja näha mida meeskond on tegevuses senini teinud.

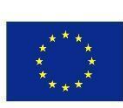

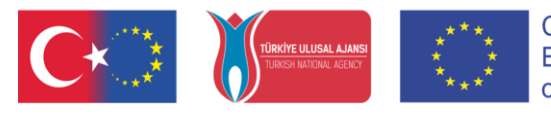

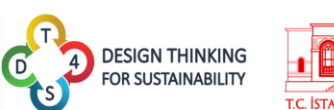

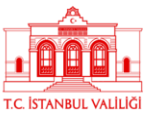

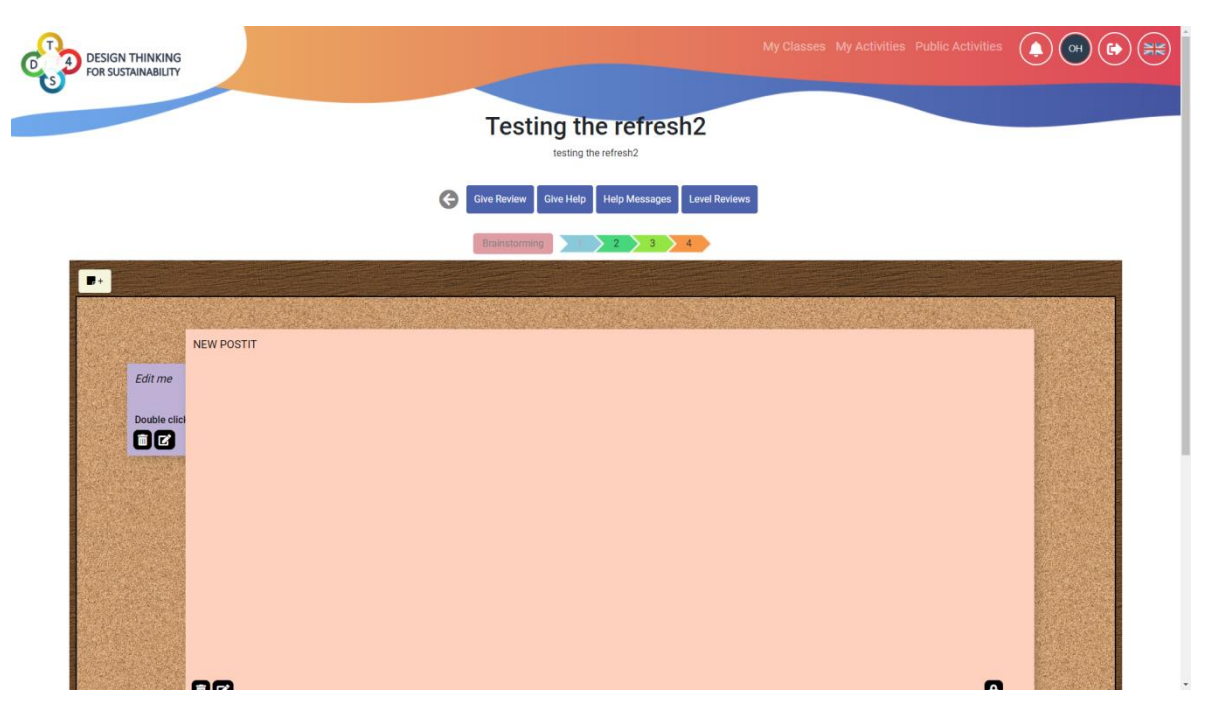

#### Joonis 32. Rühma kasti sisu

Meeskonnaliikmed saavad omavahel suhelda ekraani allservas asuva vestlusakna abil.

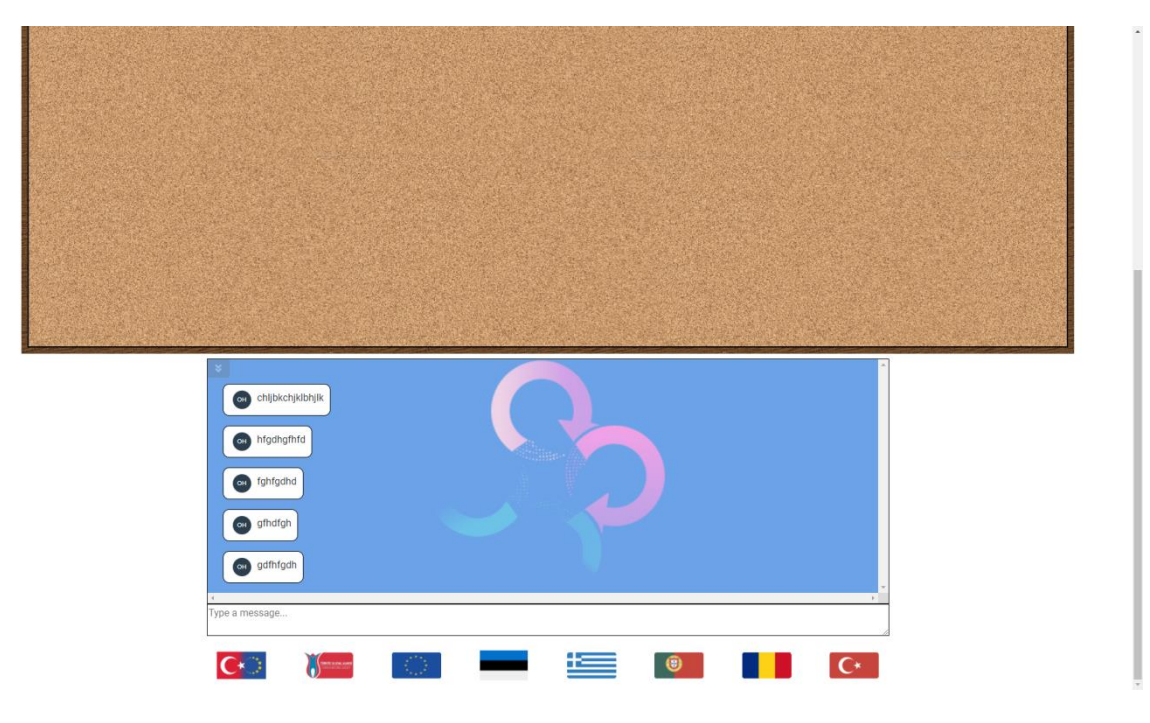

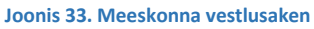

Kõigi sõnumite juures on näha selle autori initsiaale ja nende ikooni, et paremini kõnelejaid eristada.

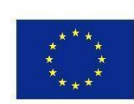

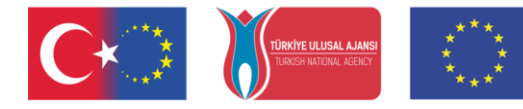

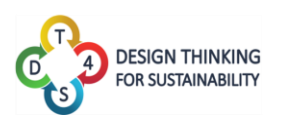

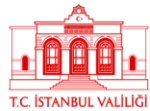

Kõik meeskonnaliikmed, kes on rühmaga liitunud, saavad näha mida tema meeskonnakaaslased nende õppestsenaariumis reaalajas teevad, jälgides ekraanilt teiste inimeste kursoreid. Kursoreid saadavad sarnaselt vestlusaknale omaniku initsiaalide ikoon.

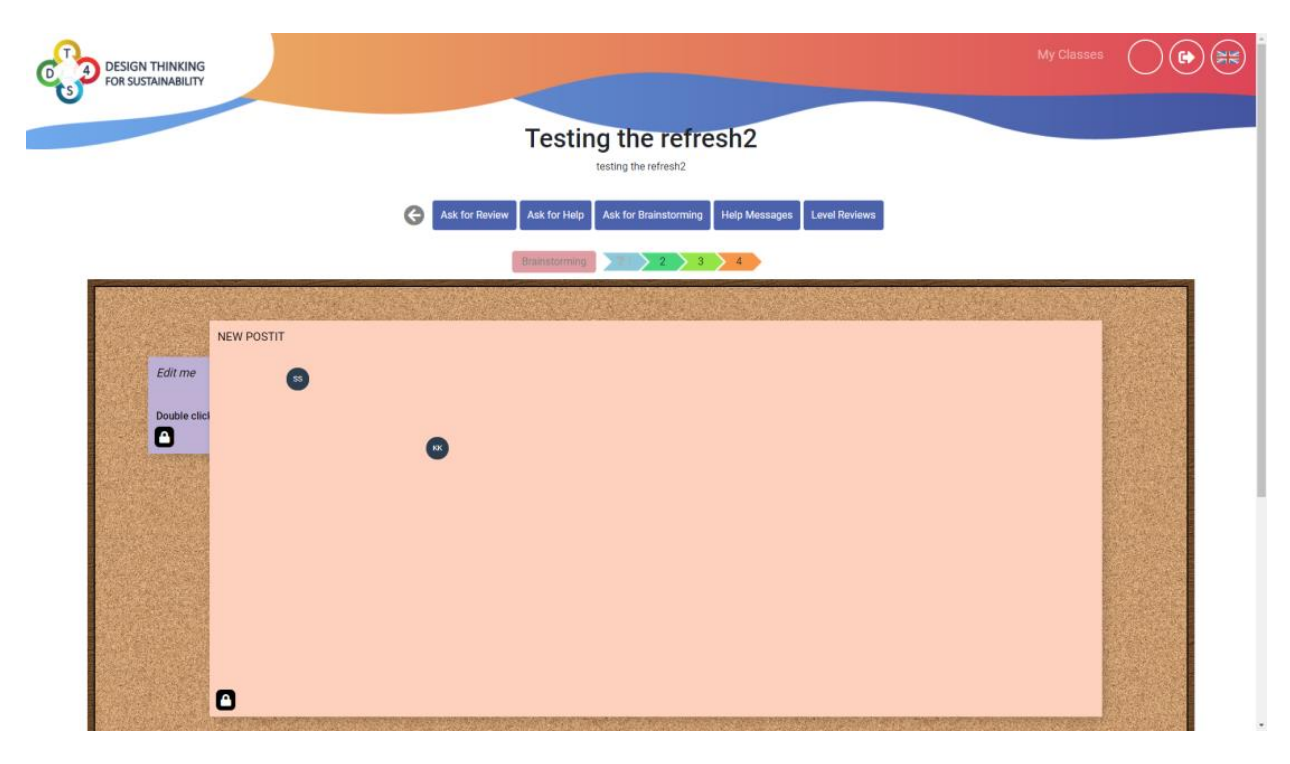

Joonis 34. Kasutaja vaade kahe meeskonnaliikme kursoritele

Õpilastele on kättesaadavad järgmised nupud:

Nupp Ask for Review ("Küsi tagasisidet")küsib õpetajalt avatud taseme kohta tagasisidet.

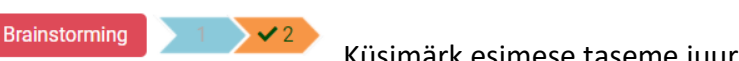

Küsimärk esimese taseme juures tähendab seda, et õpilane on küsinud tagasisidet, kuid seda pole veel antud. Linnukese märk 2. taseme juures tähendab, et sellele tasemele on tagasiside edukalt antud.will ask the teacher to review the current level.

Vajutades nupule ("Küsi abi") saadab õpetajale abi küsiva sõnumi. Sõnumisse saab lisada ka teksti.

| G                 | Ask for Review | Ask for Help  | Ask for Brainstorming | Help Messages | Level Reviews |  |
|-------------------|----------------|---------------|-----------------------|---------------|---------------|--|
|                   |                |               |                       |               |               |  |
|                   |                |               |                       |               |               |  |
| Send Help message |                |               |                       |               |               |  |
|                   |                | Brainstorming | 71 2 3                | 4             |               |  |
|                   |                |               |                       |               |               |  |

Joonis 35. Abi küsimine

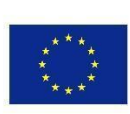

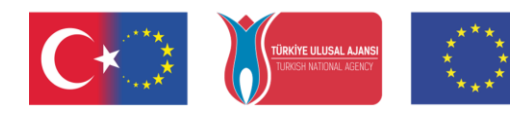

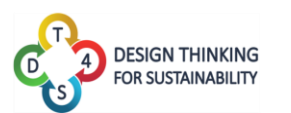

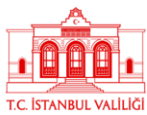

- Ask for Brainstorming
- Nupp ("Küsi ajurünnakut") avab uue taseme, Ajurünnaku, mis on muidu suletud. Kui paremal pool tasemete riba on näha halliks tehtud ajurünnaku nuppu ("Brainstorming"), tähendab see seda, et see on mitteaktiivne ning pole

ligipääsetav Brainstorming . Erk nupp tähendab, et see on aktiivne Brainstorming

- Nupp Help Messages ("Abistavad sõnumid") näitab õpetaja poolt saadetud vastuseid sellele, kui õpilased abi küsisid.
- Nupp ("Taseme tagasiside") näitab õpetaja poolt saadetud vastuseid sellele, kui õpilased tasemele tagasisidet küsisid.

Õpetajale on saadaval järgmised nupud:

## Give Review

 Nupp ("Anna tagasisidet") laseb õpetajal tagasisidestada taset, mille kohta õpilased infot palusid. Tagasisidet saab saata sõnumina ning tasemel saab märkida selle läbituks või läbikukutuks.

|             | Give Review Give | ve Help Help Messages | Level Reviews |
|-------------|------------------|-----------------------|---------------|
|             |                  |                       |               |
| Pass        |                  |                       | ~             |
| Give Review |                  |                       |               |

Joonis 36. Tagasiside jätmine

- Give Help
- Nupp ("Anna abistav sõnum") võimaldab õpetajatel õpilasi aidata. Vastuse saab kirjutada vestluskasti.

|   | Give Review Give Help Help Messages Level Reviews                  |
|---|--------------------------------------------------------------------|
|   | Send Help message                                                  |
|   | Joonis 37. Abistava sõnumi jätmine                                 |
| • | Nupp Help Messages ("Abistavad sõnumid") näitab saadetud sõnumeid. |
| • | Nupp ("Taseme tagasisided") näitab tasemel antud tagasisidet.      |

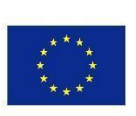

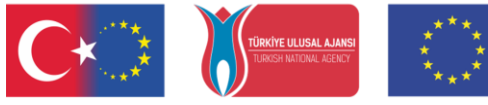

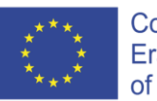

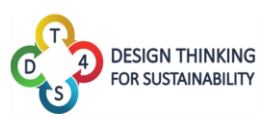

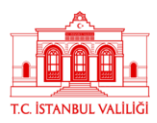

Co-funded by the Erasmus+ Programme of the European Union

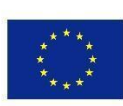

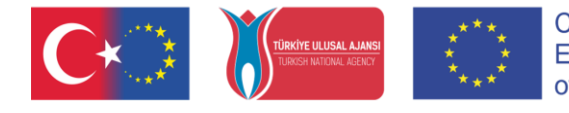

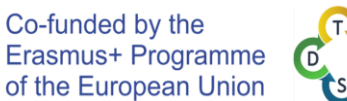

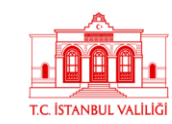

DESIGN THINKING

FOR SUSTAINABILITY

## Kasutajaprofiil

Kasutajaprofiili all on kõik informatsioon kasutajakonto ning selle interaktsioonide kohta platvormil.

| DESIGN THINKING<br>FOR SUSTAINABILITY    |          |                               |                                                            |                               |          | My Classes                          | My Acti               | vities Public Activities 🌘 애 🕞 🎘                               |
|------------------------------------------|----------|-------------------------------|------------------------------------------------------------|-------------------------------|----------|-------------------------------------|-----------------------|----------------------------------------------------------------|
| ormation                                 |          |                               |                                                            |                               |          |                                     |                       |                                                                |
| ОН                                       | Sun<br>1 | <b>Mon</b> 2                  | Tue<br>3                                                   | Wed 4                         | Thu<br>5 | Fri<br>6<br>• Level 14 End: Testing | Sat<br>7<br>• Level 2 | Help was given at activity 'Testing again' - 11/6/2020 - 13:00 |
| Olivier Heidmann<br>(OlivierTeacherDT4S) | 8        | 9<br>• Level 5 End: Testing t | 10<br>• Level 4 End: Testing t<br>• Level 4 End: Testing t | 11<br>• Level 1 End: Introduc | 12       | 13                                  | 14                    |                                                                |
| teacher<br>View Profile                  | 15       | 16                            | 17<br>• Level 4 End: NEWEST                                | 18                            | 19       | 20                                  | 21                    |                                                                |
| 2                                        | 22       | 23                            | 24<br>• Level 4 End: Testing t                             | 25                            | 26       | 27                                  | 28                    |                                                                |
| Ing Adulfilles                           | 29       | 30                            |                                                            | 2                             | 3        | 4                                   | 5                     |                                                                |
|                                          |          |                               | 8                                                          | 9                             |          |                                     |                       |                                                                |
| 🕜 Help                                   |          |                               |                                                            | My Classes                    |          |                                     |                       | Analytics                                                      |
| DT4S Manual                              | TE       | ST COURSE                     | dfdsfsdfs                                                  |                               |          |                                     | 0                     | TEST COURSE Analytics                                          |
| TAS Fortal                               | Тог      | ting the refr                 | eview asked Help asked                                     | Brainstorming                 |          |                                     |                       | Testing the refresh2 Analytics                                 |
| Project DTAS Platform tutorial           | Tes      | sting the rem                 | fggdfgdf                                                   |                               |          |                                     |                       |                                                                |
|                                          |          |                               |                                                            | « Previous 🚺 Ne               | × IX     |                                     |                       |                                                                |
|                                          |          |                               |                                                            |                               |          |                                     |                       |                                                                |
|                                          |          |                               |                                                            |                               |          |                                     |                       |                                                                |
| C                                        |          |                               | 0                                                          |                               | (        |                                     |                       | C*                                                             |

Joonis 38. Kasutajaprofiili aken

Kasutajaprofiil koosneb väikesest profiilipaneelist (üleval vasakul), kalendrist (üleval keskel) koos oluliste sündmustega nagu kursuste algus- ja lõppajad, kokkuvõttest kõigist süsteemi teadaannetest (üleval paremal), abi- ja infopaneelist (vasakul all), kursuste nimekirjast (all keskel) ja analüütikast (all paremal).

Analüütika paneeli alt saab näha analüütikat iga kasutaja poolt loodud kursuse kohta eraldi.

Abi- ja infopaneel koosneb DT4S manuaali lingist, DT4S portaali lingist ning videoõpetusest, et platvormi kasutamist paremini mõista.

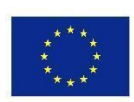

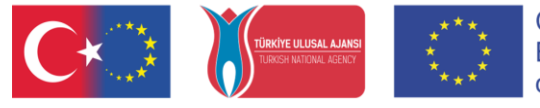

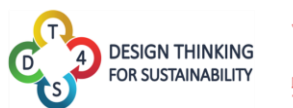

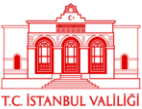

Vajutades nupule ("Vaata profiili") avab profiiliakna, kus kasutajad saavad muuta oma kasutajanime ning ees- ja perekonnanime. Seal on võimalik ka näha mis tüüpi kontoga tegemist on - õpetajakonto või õpilase oma.

| DESIGN THINKING<br>FOR SUSTAINABILITY                                                                                                    |                               | My Classes My Activities Public Activities                                                                                                    |       |
|----------------------------------------------------------------------------------------------------|-------------------------------|----------------------------------------------------------------------------------------------------|-------|
| User Information> View/Edit Profile                                                                                                    |                               |                                                                                                    |       |
| ОН                                                                                                    |                               | Username<br>OlivierTeacherDT4S                                                                                                    |       |
| Olivier Heidmann<br>(OlivierTeacherDT4S)                                                                                                    |                               | First Name Olivier Last Name                                                                                                    |       |
| 2 MV Activ                                                                                                    |                               | Heidmann<br>Role<br>teacher                                                                                                    |       |
|                                                                                                    |                               | Submit<br>Change Paseword                                                                                                    |       |
|                                                                                                    |                               | Delete Account                                                                                                    |       |
|                                                                                                    |                               |                                                                                                    |       |
|                                                                                                    |                               |                                                                                                    |       |
|                                                                                                    |                               | · · · · · · · · · · · · · · · · · · ·                                                                                                    |       |
|                                                                                                    |                               | Joonis 39. Profiiliaken                                                                                                    |       |
| sõna saab muuta                                                                                                    | vajutades nup                 | Joonis 39. Profiiliaken<br>ule <sup>Change Password</sup> ("Muuda salasõna"). Kogu kasu                                                                                                    | utaia |
| sõna saab muuta                                                                                                    | vajutades nup                 | Joonis 39. Profiiliaken<br>ule <sup>Change Password</sup> ("Muuda salasõna"). Kogu kasu                                                                                                    | utaja |
| sõna saab muuta<br>nalik kustutada kli                                                                                                    | vajutades nup<br>kates nupule | Joonis 39. Profiiliaken<br>ule <sup>Change Password</sup> ("Muuda salasõna"). Kogu kasu<br>Delete Account<br>("Kustuta kasutaja").                                                                                                    | utaja |
| sõna saab muuta<br>halik kustutada kli                                                                                                    | vajutades nup<br>kates nupule | <ul> <li>Image Password ("Muuda salasõna"). Kogu kasu</li> <li>Delete Account ("Kustuta kasutaja").</li> </ul>                                                                                                    | utaja |
| Sõna saab muuta<br>halik kustutada kli<br>DESIGN THINKING<br>POR SUSTAINABILITY<br>USER Information- View/Edit Profile                                                                                                    | vajutades nup<br>kates nupule | <ul> <li>image Password ("Muuda salasõna"). Kogu kasu</li> <li>Delete Account ("Kustuta kasutaja").</li> </ul>                                                                                                    | utaja |
| Sõna saab muuta<br>nalik kustutada kli<br>OEsisn Thinking<br>Veer Information- View/Edit Profile                                                                                                    | vajutades nup<br>kates nupule | I conis 39. Profiiliaken          Change Password       ("Muuda salasõna"). Kogu kasu         Delete Account       ("Kustuta kasutaja").         ("Kustuta kasutaja").       () () () () () () () () () () () () () (                                                                                                    | utaja |
| Sõna saab muuta<br>nalik kustutada kli<br>DESIGNI THINKING<br>FOR SUSTAUNABLITY<br>User Information- View/Edit Profile                                                                                                    | vajutades nup<br>kates nupule |                                                                                                    | e e   |
| Sõna saab muuta<br>aalik kustutada kli<br>DESIGN THINKING<br>POR SUSTAULABILIY<br>Veer Information- View/Edit Profile                                                                                                    | vajutades nup<br>kates nupule | Ioonis 39. Profiiliaken     C      Ioonis 39. Profiiliaken     ("Muuda salasõna"). Kogu kasu     Oletet Account     ("Kustuta kasutaja").     Vy Classe My Activites Public Activites                                                                                                    | e (   |
| Sõna saab muuta<br>aalik kustutada kli<br>eelik kustutada kli<br>eelik kust | vajutades nup<br>kates nupule | Iconis 39. Profiiliaken          Change Password       ("Muuda salasõna"). Kogu kasu         Delete Account       ("Kustuta kasutaja").         Vy Classes My Activities       ()         Vy Classes       My Activities         Old Password       ()         Unit       ()         Unit       ()                                                                                                    | e (   |
| Sõna saab muuta<br>aalik kustutada kli<br>eelik kustutada kli<br>eelik kust | vajutades nup<br>kates nupule | Iconis 39. Profiiliaken          Change Password       ("Muuda salasõna"). Kogu kasu         Delete Account       ("Kustuta kasutaja").         Verdesses My Activites       ()         Oti Password       ()         Image Password       ()         Oti Password       ()         Image Password       ()         Oti Password       ()         Image Password       ()         Oti Password       ()         Image Password       ()         Image Password       () | e e   |

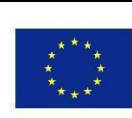

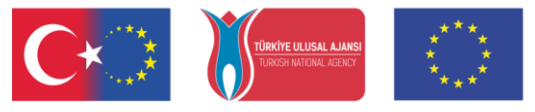

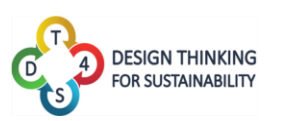

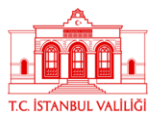

## LISA 1: Juhend märkmepaberite lisamiseks

Järgnev juhend tutvustab, kuidas platvormis olev märkmepaberite lisamise süsteem töötab, milliseid detaile sinna lisada saab ning kuidas seda teha. Paljud pildid sisaldavad platvormi vana kujundust, kuid need on nüüdseks ümber disainitud ning näevad välja rohkem nagu joonis allpool.

| Example message 1 |   |
|-------------------|---|
|                   | 0 |

Joonis 41. Ümberkujundatud märkmepaberi disain

Vaikimisi on märkmepaberit luues kirjas seal "Edit me" ("Muuda mind") ja "Double Click me" ("Tee topeltklõps") displayed. "Edit me" on kursiivis ning "Double click me" on rasvases kirjas. Märget avades on võimalik näha milliseid sümboleid lisades neid efektiga tekste luua saab.

| Edit me         |   |
|-----------------|---|
| Double click me |   |
| Ô               | 6 |
|                 | _ |

Joonis 42. Muutmata märkmepaber

Et vältida probleeme, kui mitu inimest töötavad korraga ühel töötahvlil, ilmub äsja loodud märkmepaber kõigepealt pop-up'ina, mitte otse töötahvlile. Seal on võimalik veel märkmepaberi sisu muuta. Alles peale salvestamist ilmub märkmepaber töötahvlile ning muutub kõigile teistele kasutajatele nähtavaks.

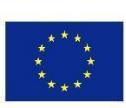

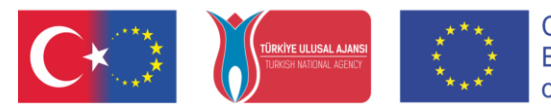

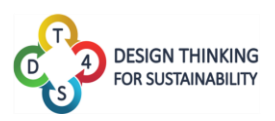

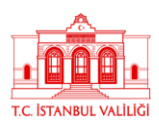

| *Edit me*<br>###### Double clic | :k me |   |
|---------------------------------|-------|---|
|                                 |       |   |
|                                 |       |   |
|                                 |       |   |
|                                 |       |   |
|                                 |       |   |
|                                 |       | 6 |

Joonis 43. "Lisa uus märkmepaber" pop-up

Selle teksti muutmiseks tuleb kasutajal klikata kaks korda märkmepaberi vasakus allservas asuvale pliiatsi ikoonile. Märkme kustutamiseks tuleb all hoida paremal all asuvat prügikasti ikooni <sup>III</sup>. All hoides tekib kustutuse skaala mis peale täitumist kustutab märkme. See aeglane kustutamise viis on lisatud selleks, et vältida kogemata oluliste asjade kustutamist.

| Edit me         |   |
|-----------------|---|
| Double click me |   |
| <b>T</b>        | 8 |

Joonis 44. Märkmepaberi kustutamine

Klikates teksti muutmise nupule, ilmuvad märkmele uued ikoonid. 🕮 on pildi lisamise jaoks, on video lisamise jaoks ning a salvestamise jaoks. Samuti ilmub ka värvipalett alla paremale. Sellele klikates saab muuta märkmepaberi värvi. Seda on hea kasutada näiteks märkmete grupeerimiseks.

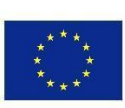

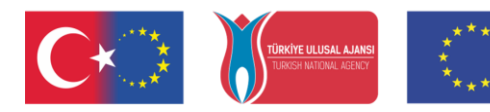

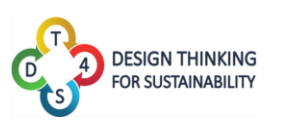

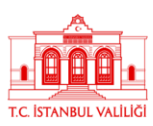

| *Edit mo*           |    |   |
|---------------------|----|---|
| Euit me             |    |   |
| ###### Double click | me |   |
|                     |    |   |
|                     |    |   |
|                     |    |   |
|                     |    |   |
|                     |    |   |
|                     |    |   |
|                     |    |   |
|                     |    | A |
|                     |    |   |
|                     |    |   |
|                     |    | 6 |

Joonis 45. Teksti redigeerimine

Kõik märkmepaberil tehtud muudatused on nähtavad kõigile meeskonnaliikmetele juhul, kui on käimas ajurünnaku sessioon.

Kui kasutaja soovib lisada foto, tuleb neil valida oma arvutist fail. Valitud fail laetakse automaatselt märkmepaberile üles ning ilmub ekraanile. Tegevuse kinnitamiseks tuleb märkmepaber salvestada.

| "Edit me"<br>###### Double | click me      |   |
|----------------------------|---------------|---|
| Choose File No             | o file chosen | ۵ |

Joonis 46. Pildi sisestamine

Kaamera ikoonist paremal pool olev ikoon (≡) on teksti ikoon. See on selle jaoks, kui kasutaja soovib siiski teha ainult tekstipõhise märkme.

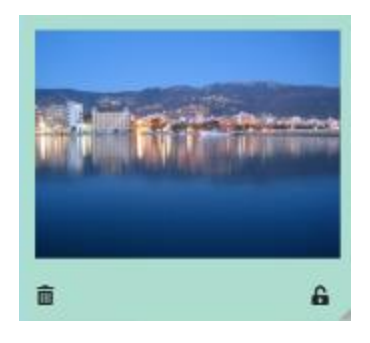

Joonis 47. Märkmepaberile lisatud foto

Kui kasutaja soovib lisada video, saab selle jaoks lisada video lingi. Hetkel on platvormi poolt toetatud Youtube'i, Vimeo ning Dailymotion videoformaadid.

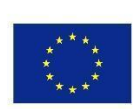

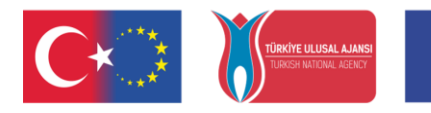

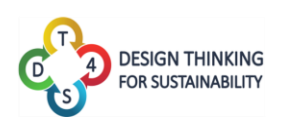

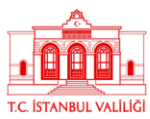

| *Edit me*<br>###### Double click me                                                                                                    |   |
|----------------------------------------------------------------------------------------------------|---|
| Video URL                                                                                                    |   |
| 5 Ø E B 🛛 🔍 🔍 🖉 🖉                                                                                                    | 6 |
| Joonis 48. Video sisestamine                                                                                                    |   |
| Emperor Penguin of the second second se | 8 |

Joonis 49. Märkmepaberile sisestatud video

Märkmepaberi paremas allservas on tabaluku ikoon. Kui tabalukk on lahti (♣), on märge muudetav. Kui tabalukk on kinni (♣), siis märkmepaberit ei ole võimalik teistel muuta. Ainult õpetajatel on õigused tabalukkude sulgemiseks ja avamiseks; õpilased saavad ainult näha kas märkmepaber on lukustatud või mitte.

Märkmepaberi allservas asuvast kolmnurga sümbolist (a) kinni võttes on võimalik märkmepaberi suurust ja kuju muuta. See on eriti kasulik, kui märge sisaldab näiteks suurt pilti, videot või pikka teksti, sest vastasel juhul ei mahu tekst ära ning jookseb üle serva.

| Länks:<br>Fim an Infane-myle länk                                                                                                    |
|----------------------------------------------------------------------------------------------------|
| The an index of the with title                                                                                                    |
| The analysis and the second second second second second second second second second second second second second                                                                              |
| The a relative reference to a repository file                                                                                                    |
| You can use numbers for reference-style link definitions                                                                                                    |
| Or leave it empty and use the link test itself.                                                                                                    |
| Es and URLs in angle brackets will automatically per sum<br>into links.<br>http://www.example.com.or http://www.example.com and<br>sometimes<br>example.com (but not on GRud), for example). |
| Some test to show that the reference links can follow later.                                                                                                    |

Joonis 50. Näide sisu jooksmisest üle serva

Info mugavalt märkmepaberi sisse mahutamiseks kohendage oma märkme suurust vastavalt.

### Märkmepaberite efekt-tekstide reeglid

Täielik juhis efektiga teksti loomiseks on saadaval siin leheküljel: <u>https://github.com/adam-p/markdown-here/wiki/Markdown-Cheatsheet</u>.

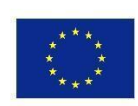

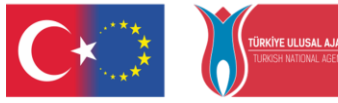

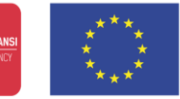

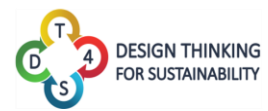

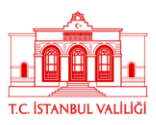

Tähelepanek: kõik sellel leheküljel kirjeldatud funktsioonid ei ole DT4S platvormi integreeritud.

Päiseid/pealkirjade suuruseid saab muuta kasutades # sümbolit. Mida rohkem # lisada, seda väiksem on päise või pealkirja tekst. Samuti saab seda teha, kui teksti alla lisada = sümbol.

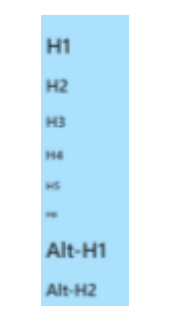

Joonis 51. Märkmepaber koos erinevate pealkirja suurustega

Rõhutatud teksti (kursiiv (italics), rasvane (bold), kursiiv + rasvane, läbi tõmmatud (strike)) saab lisada kas teksti tärnide (\*) vahele panemisega või alakriipsude (\_) vahele panemisega:

- Kui me kirjutame \*italics\* või \_italics\_, ilmub tekst *kursiivis*.
- Kui kirjutada \*\*strong\*\* või \_\_strong\_\_, ilmub tekst rasvases kirjas.
- Kirjutades \*\*\_italics strong\_\*\*, ilmub tekst *kursiivis + rasvases kirjas*.
- Kirjutades ~~strike~~, ilmub tekst läbi tõmmatud joonega.

| Emphasis, aka italics, with asteristiz or orderscores.                   |     |
|--------------------------------------------------------------------------|-----|
| Strong emphasis, aka bold, with <b>asterisks</b> or <b>underscores</b> . |     |
| Combined emphasis with asterisks and underscores.                        |     |
| Strikethrough user two tildes. <del>Gewich this</del>                    |     |
| •                                                                        | a , |

Joonis 52. Märkmepaber koos rõhutatud sõnadega

Süsteem toetab ka punktnimekirju, numereeritud nimekirju ning klikatavaid interneti linke, mida saab otse märkmepaberist avada.

| 1. Rott ordered for here                                                                                                    |  |
|----------------------------------------------------------------------------------------------------|--|
| 2 Januar Item<br>-* December of sub-NE.                                                                                                    |  |
| 3-Jectual numbers don't matter, just that Y1-a number<br>1. Distered sub-Bit                                                                                                    |  |
| 4 And arother Ism.                                                                                                    |  |
| <ul> <li>You can have properly indented paragraphs within far, ferms,<br/>Notice the blank line above, and the leading spaces lat least one<br/>fast wrill use three here to also align the sam Markelane).</li> </ul>                                                                       |  |
| <ul> <li>To have a line local without a paragraph you will need to use<br/>two hulling sparse.</li> <li>Adult that this line is aspanate, but within the same paragraph-<br/>-(film) a construct the toppical off hine bank bahaviour, when<br/>trailing poses are not required).</li> </ul> |  |
| · Unordered fit can use anterials                                                                                                    |  |
| + Orman                                                                                                    |  |
| Be Orginan 🔒                                                                                                    |  |

Joonis 53. Märkmepaber koos nimekirjadega

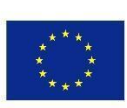

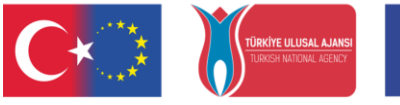

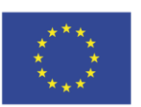

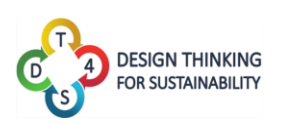

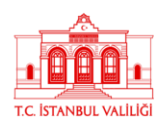

## LISA 2: Juurdepääsetavuse tööriistad

Klikates juurdepääsetavuse tööriistade nupul, saavad kasutajad proovida erinevaid funktsionaalsusi mis on suunatud erivajadustega kasutajatele ning nende kogemuse hõlbustamisele.

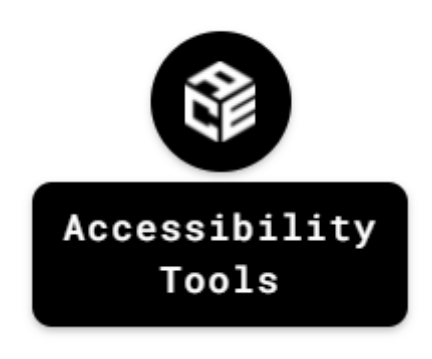

Joonis 54. Juurdepääsetavuse tööriistade nupp

Nupule klikates ilmub juurdepääsetavuse tööriistade paneel.

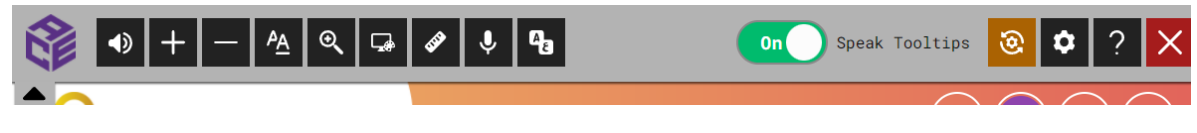

Joonis 55: Juurdepääsetavuse tööriistade paneel

**Tekst kõneks**. Klikates sellele ikoonile saab kasutada tekst-kõneks funktsioonid. Teksti esiletõstmise või kursoriga selle peale liikudes loeb automaatselt genereeritud hääl ette teksti sisu. See funktsioon töötab paremini inglise keeles.

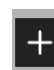

Suurenda teksti suurust. Suurendab kogu teksti suurust ekraanil.

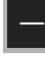

Vähenda teksti suurust. Vähendab kogu teksti suurust ekraanil.

**Teksti võimalused.** Avab uue akna, kus kasutaja saab muuta erinevaid tekstiseadeid nagu šrift, värv ja tähtede vahe suurus. Mõju avaldub kogu ekraanil olevale tekstile.

Suurendusklaas. Avab uue akna, mis pakub erinevaid suurendusvõimalusi nagu suurenduse suurus, laius ja kõrgus.

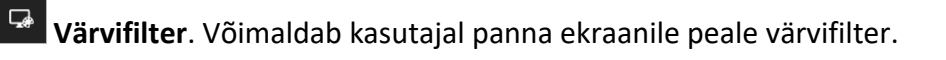

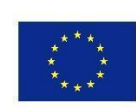

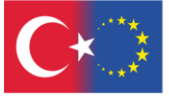

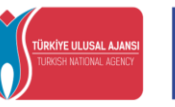

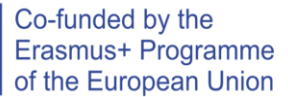

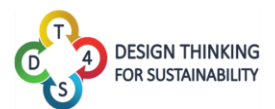

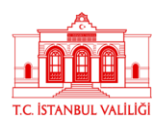

**Lugemise järjehoidja.** Näitab pool-läbipaistvat joont, mis liigub vertikaalselt mööda ekraani, et hõlbustada lugemist ning teksti jälgimist.

Häältuvastus. Lülitab sisse häältuvastuse funktsionaalsuse.

Lehekülje tõlkimine. Võimaldab leheküljel olevat teksti automaatselt tõlkida.

Speak See lüliti võimaldab "tekst kõneks" funktsionaalsust sisse ja välja lülitada.

**Taaslähtesta kõik**. Eemaldab kõik aktiveeritud funktsioonid.

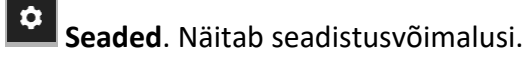

Info. Näitab juurdepääsetavuse tööriistade kohta informatsiooni.

**Sulge**. See nupp sulgeb juurdepääsetavuse tööriistad.

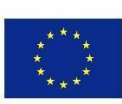